# 相信的能介紹

Central iT

© Hon Hai Precision Industry Co., Ltd. All rights reserved.

addition

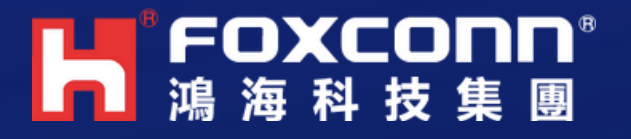

COLUMN STREET

#### June 2025

## 相信APP

## 企業社群網路 移動辦公應用

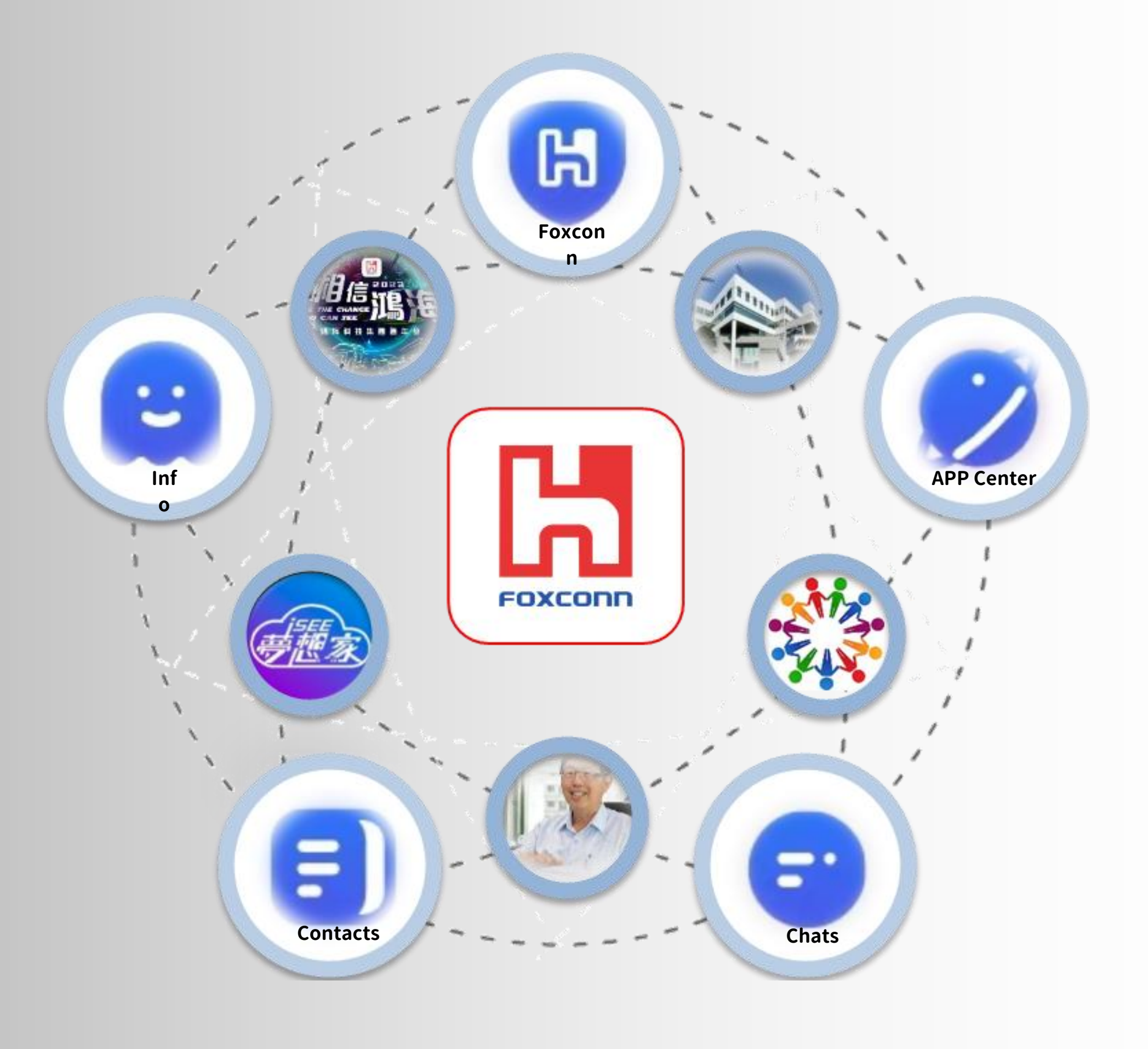

如何使用APP

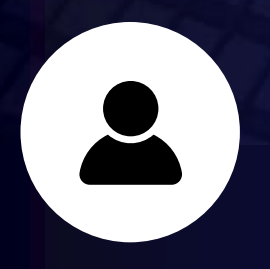

## 基本功能

#### 通訊錄&訊息

- 下載安裝、激活、綁定手機
- 查看通訊錄、添加好友、添加群組
- 單聊、群聊、生活頻道
- 語音、電話會議

#### Foxconn應用

- •考勤、學分、消費、電子名片
- 防疫專區,員工日常應用

#### 應用中心

- 工作報告、任務、集團精選APP 我的
  - 動態安全碼、個人、收藏、設置
  - 更新APP、聊天紀錄備份復原

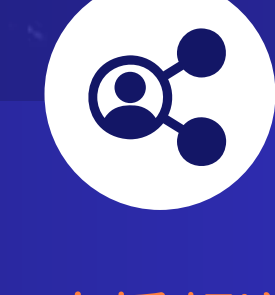

廣播頻道

服務頻道 用戶分為兩種類型

- 組織
- Smart Office等。
- 關注頻道

## **FOXCONN**<sup>®</sup> 鴻海科技集團

## 生活頻道

#### 所有相信用戶將自動關注,例如:官方頻道,董事長 的話,富士康工會、集團問卷調查等。

• 成員配置

例如:台北中央人力資源、鴻海教育基金會、FG

用戶可以根據自己的喜好及需求自主選擇關注,例 如:健衛總處,安全總處,中央網通,中央公安,生 活頻道開發指南,106線上客服等。

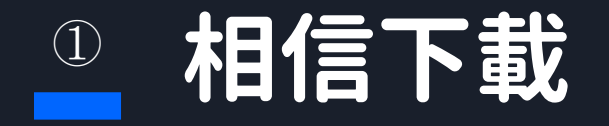

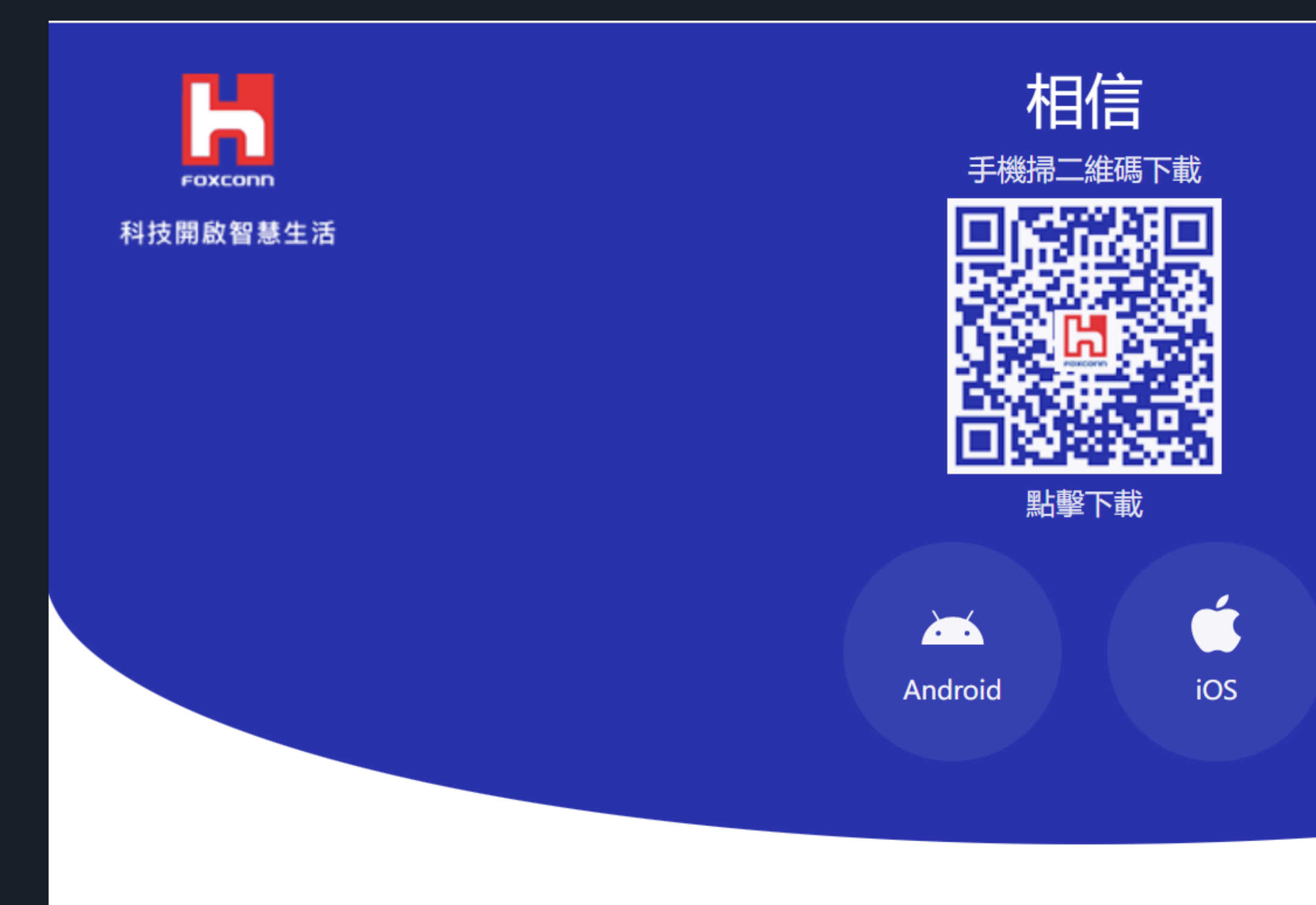

- · 手機掃描相信下載二維碼
- ・或使用手機瀏覽器訪問:believe.foxconn.com可直接下載相信

#### 客服電話: 560+104 客服信箱: believe-helpdesk@mail.foxconn.com

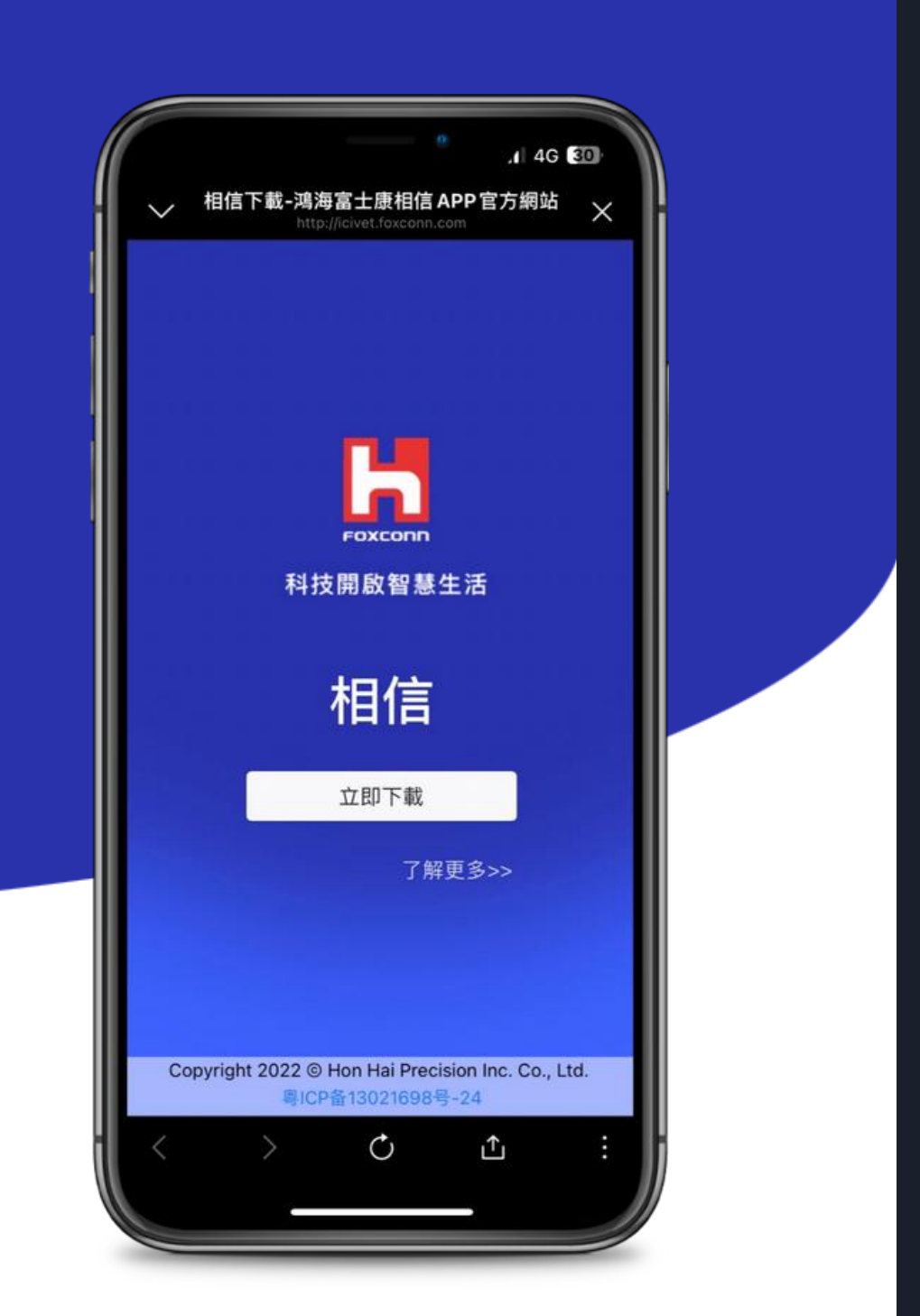

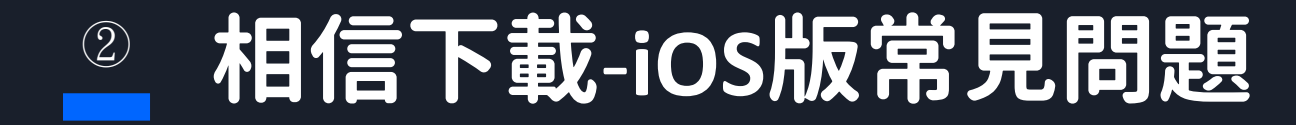

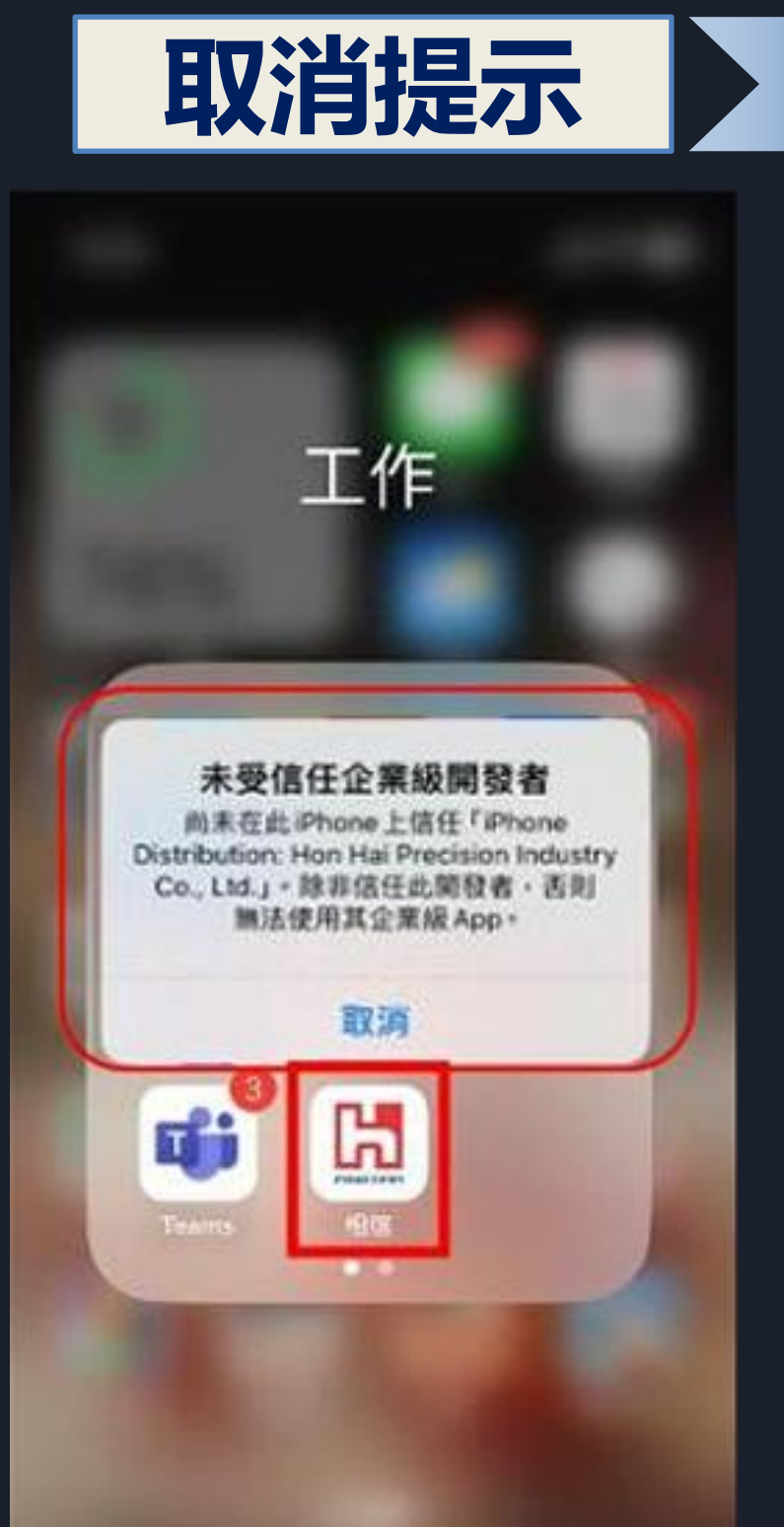

| 8:5         | В            | al 🕈 🖬 |
|-------------|--------------|--------|
|             | 設定           |        |
| <b>(</b> 0) | 聲音與觸覺回饋      | >      |
| C           | 專注模式         | >      |
| X           | 螢幕使用時間       | >      |
| Ø           | —#Q          | ×      |
| 8           | 控制中心         | >      |
|             | 螢幕顯示與亮度      | 2      |
| #           | 主畫面與 App 資料庫 | >      |
| Ð           | 輔助使用         | >      |
| *           | 背景圖片         | >      |
| ØB          | 待機模式         | 2      |
|             | Siri與搜尋      | >      |
| ¥.          | Face ID與密碼   | >      |
| <b>SOS</b>  | SOS緊急服務      | >      |
| ۲           | 暴露通知         | >      |
|             | 電池           | >      |

| 8:58      |       | al 🗢 🖬 |
|-----------|-------|--------|
| 設定        | -12   |        |
| iPhone儲存  | 空間    | >      |
| 背景 App 重复 | 新整理   | >      |
| 日期與時間     |       | >      |
| 鍵盤        |       | >      |
| 字體        |       | >      |
| 語言與地區     |       | >      |
| 辭典        |       | >      |
| VPN與裝置    | 管理    | >      |
| 法律資訊與     | 電信規範  | >      |
| 移轉或重置i    | Phone | >      |
| 關機        |       |        |

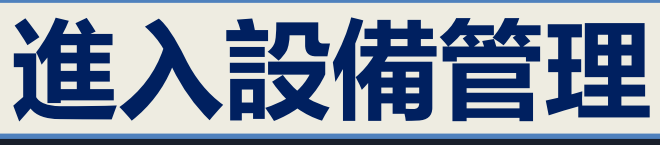

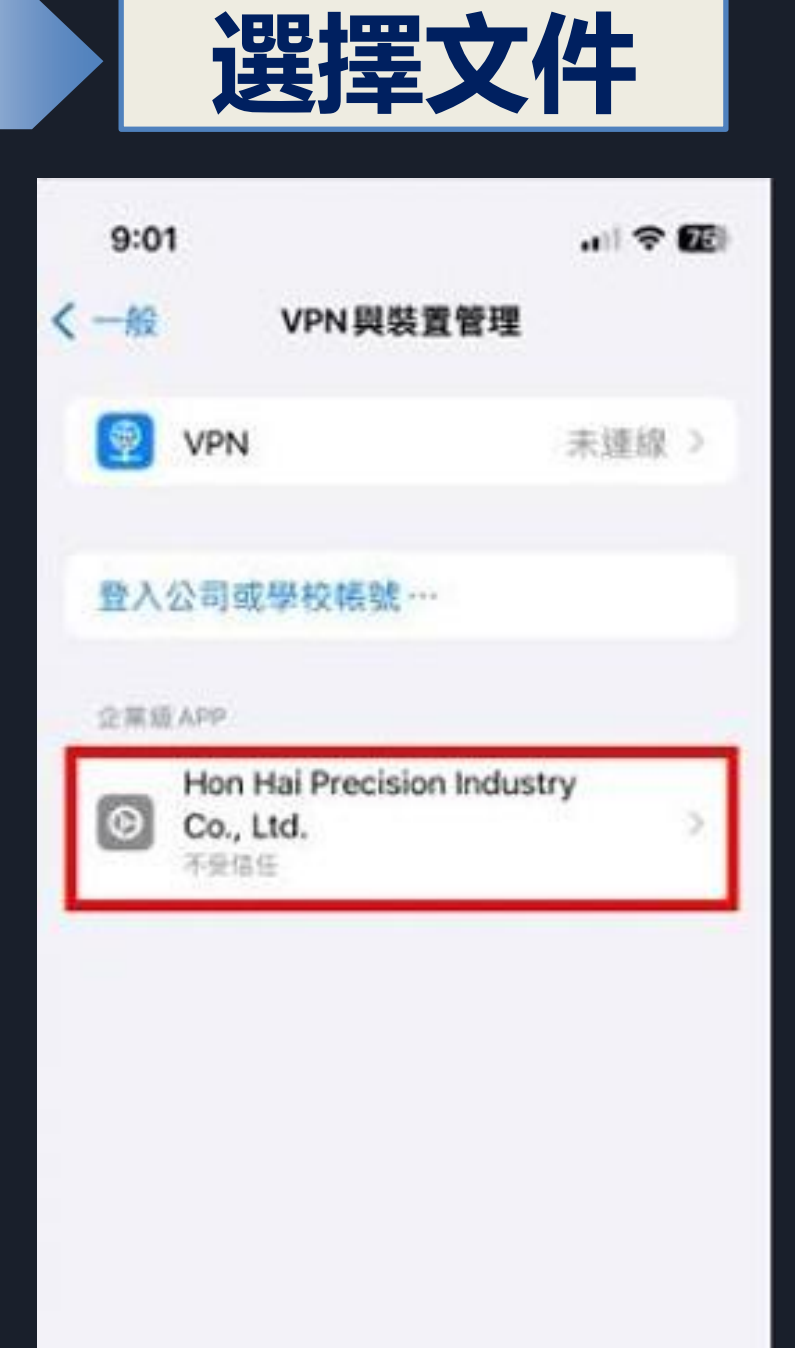

## ③ 相信下載-iOS版常見問題(續)

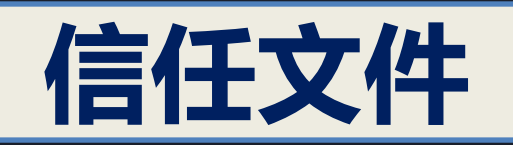

|   | 9:01                                                          | 🗢 🖅                                                   |
|---|---------------------------------------------------------------|-------------------------------------------------------|
| < | Hon Hai Precision                                             | Industry Co., Ltd.                                    |
|   | 尚未在此iPhone上信任例制<br>Hon Hai Precision Industry<br>信任此間發客。否则將不會 | 計数「iPhone Distribution:<br>/ Co., Ltd.」的App、前部<br>執行・ |
|   | 信任「Hon Hai Pi<br>Co.,                                         | recision Industry<br>Ltd.j                            |
| 1 | 開發者「IPHONE DISTRIBU<br>PRECISION INDUSTRY CO                  | UTION: HON HAI<br>N, LTD.J #9 APP                     |
|   | 1 相信                                                          | 州未验证                                                  |
|   |                                                               |                                                       |
|   |                                                               |                                                       |

|     | 點擊                                                                                             | 言任                                                                      |                         |
|-----|------------------------------------------------------------------------------------------------|-------------------------------------------------------------------------|-------------------------|
| 9   | 9:01                                                                                           |                                                                         | • 🕫                     |
| 無地店 | 未在此iPhone上信任問句:<br>In Hai Precision Industry (<br>任此期句者 - 吉利純不宜引<br>信任「Hon Hai Pre<br>Co., Lt  | 8 fiPhone Distr<br>Co., Ltd., 89 Apt<br>LFE -<br>cision Indus<br>td.,   | ibution:<br>p · III:III |
| - P | 信任此 iPho<br>FiPhone Dist<br>Hon Hai Pr<br>Industry Co.,<br>信任會允許在 iPhon<br>板開發者的任何 App<br>你的資料 | one上的<br>tribution:<br>recision<br>Ltd.」App<br>e上使用此企業<br>小並允許其取用<br>目。 |                         |

取消

信任

|      | 元                                                            | <b>РХ</b>                                                        |
|------|--------------------------------------------------------------|------------------------------------------------------------------|
|      | 9:01                                                         | .ul 🗢 🕼                                                          |
| <    | Hon Hai Precisio                                             | n Industry Co., Ltd.                                             |
| 1010 | 3在此iPhone 上街任開設<br>Kon Hai Precision Indust<br>制能此開發者的所有 App | 者 「iPhone Distribution:<br>ry Co., Ltd.」的App - 旅源<br>- 西阳辉橄煌信任 - |
|      |                                                              | App                                                              |
| -    | 明髪者 「IPHONE DISTRIB<br>PRECISION INDUSTRY C                  | UTION: HON HAI<br>O., LTD., MAPP                                 |
| L    | 🚨 相信                                                         | 已驗證                                                              |

## ④ 相信下載-啓用帳號

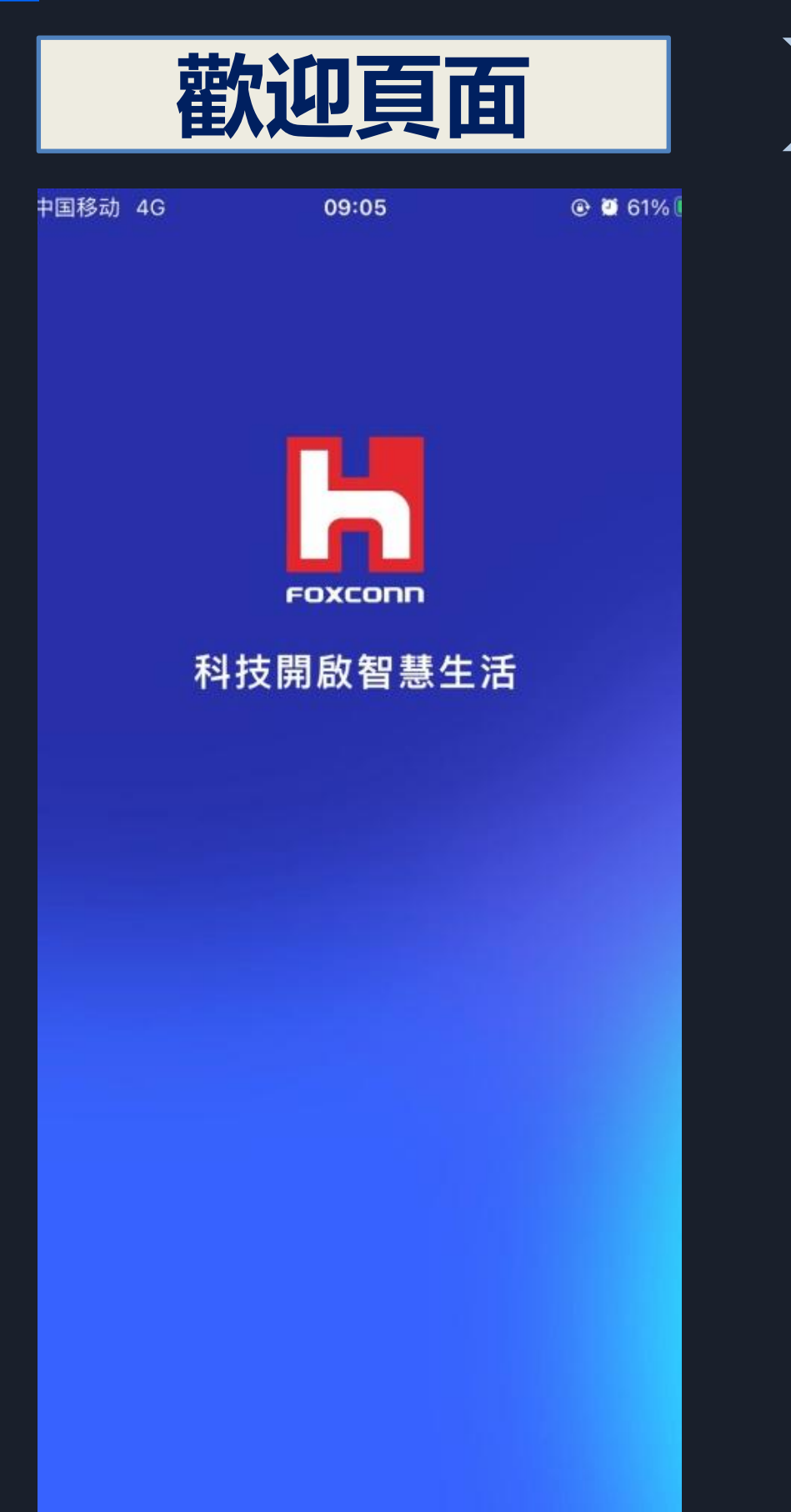

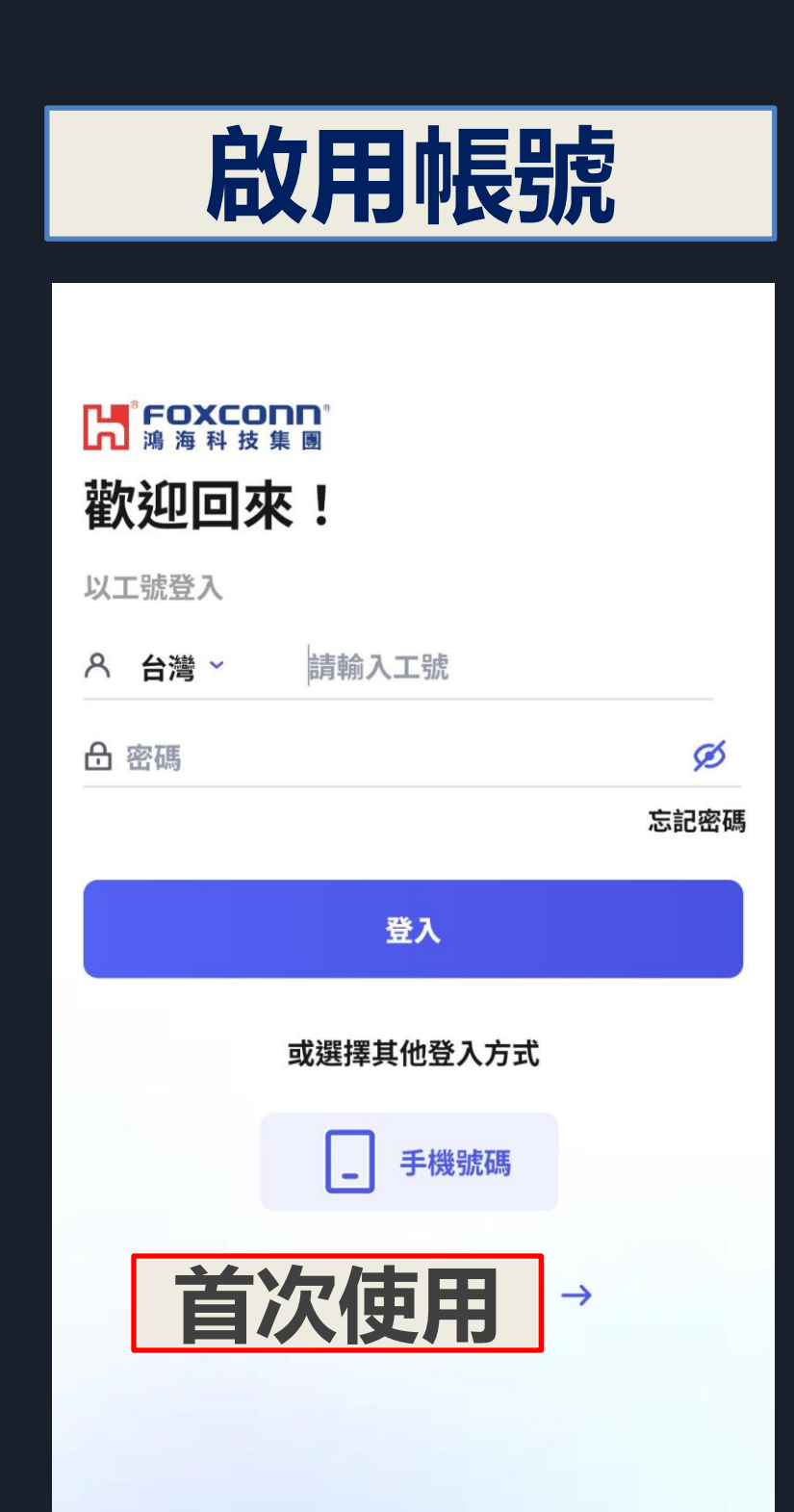

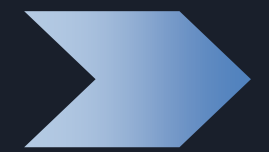

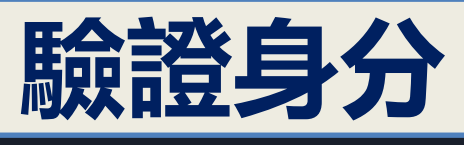

| <        | <b>啟用帳號</b><br>步驟1/3  |
|----------|-----------------------|
| 請黬       | 自證員工身份                |
| ٨        | 台灣 ~ 請輸入工號            |
| <u>A</u> | 身分證 ~ 請輸入身分證號         |
| ③身       | 份證號填寫說明               |
|          | 下一步                   |
|          | ○ 我已閱讀並同意 用戶協議 和 隱私政策 |
|          |                       |
|          |                       |
|          |                       |
|          |                       |

幫助中心Ⅰ繁體中文 ✓ Version 7.5.1

## ⑤ 相信下載-啓用帳號(續)

|                            | 設定手                                    | 幾      |  |
|----------------------------|----------------------------------------|--------|--|
| 9:41                       |                                        | al 🗢 🖿 |  |
| <                          | <b>啟用帳號</b><br>步驟 2 / 3                |        |  |
| <b>您好,</b><br>請驗證<br>日 +88 | E大明<br><sup>₣機號碼</sup> 2<br>6 → 請輸入手機號 |        |  |
|                            | 發送簡訊驗證碼                                |        |  |
|                            |                                        |        |  |
|                            |                                        |        |  |
|                            |                                        |        |  |
|                            |                                        |        |  |
|                            |                                        |        |  |
|                            |                                        |        |  |
|                            | 幫助中心│繁體中文~<br>Version 6.3.2            | ,      |  |

| 驗                          | 證手                           | 幾                   |
|----------------------------|------------------------------|---------------------|
| 9:41                       |                              | all ≑ ■             |
| <                          | <b>啟用帳號</b><br>步驟 2 / 3      |                     |
| 驗證碼已傳送                     | <u> </u> 全 +886937**         | **19                |
| 5                          | 2 3 1                        |                     |
| 還沒                         | 有收到驗證碼嗎? 重新                  | 發送                  |
|                            | 送出                           |                     |
|                            |                              |                     |
|                            |                              |                     |
|                            |                              |                     |
|                            | <ol> <li>請輸入完整驗證碼</li> </ol> |                     |
| 1                          | <b>2</b><br>ABC              | 3<br>DEF            |
| <b>4</b><br><sub>GHI</sub> | 5<br>JKL                     | 6<br><sup>MNO</sup> |
| 7<br>PORS                  | 8<br>TUV                     | 9<br>wxyz           |
|                            | 0                            | €                   |

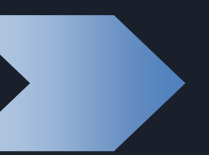

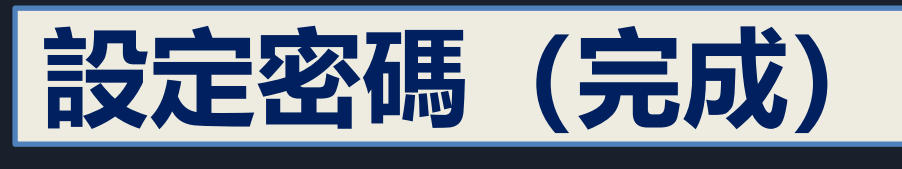

| 9:41                                                       |                         | ul ≎ ■ |
|------------------------------------------------------------|-------------------------|--------|
| <                                                          | <b>啟用帳號</b><br>步驟 3 / 3 |        |
| 設定你的密碼                                                     |                         |        |
| ♣ 請設置密碼                                                    | 4                       | ø      |
| <ul> <li>您的密碼必須包含:</li> <li> <ul> <li></li></ul></li></ul> |                         |        |
| 請再次輸入密碼                                                    |                         | ø      |
|                                                            | 送出                      |        |
|                                                            |                         |        |

01 Foxconn

Foxconn顯示個人信息,集團頭條,查看我的二維碼/動態安全碼/電子名片 快捷看板查看打卡/學分/消費記錄,快速進入各類應用專區

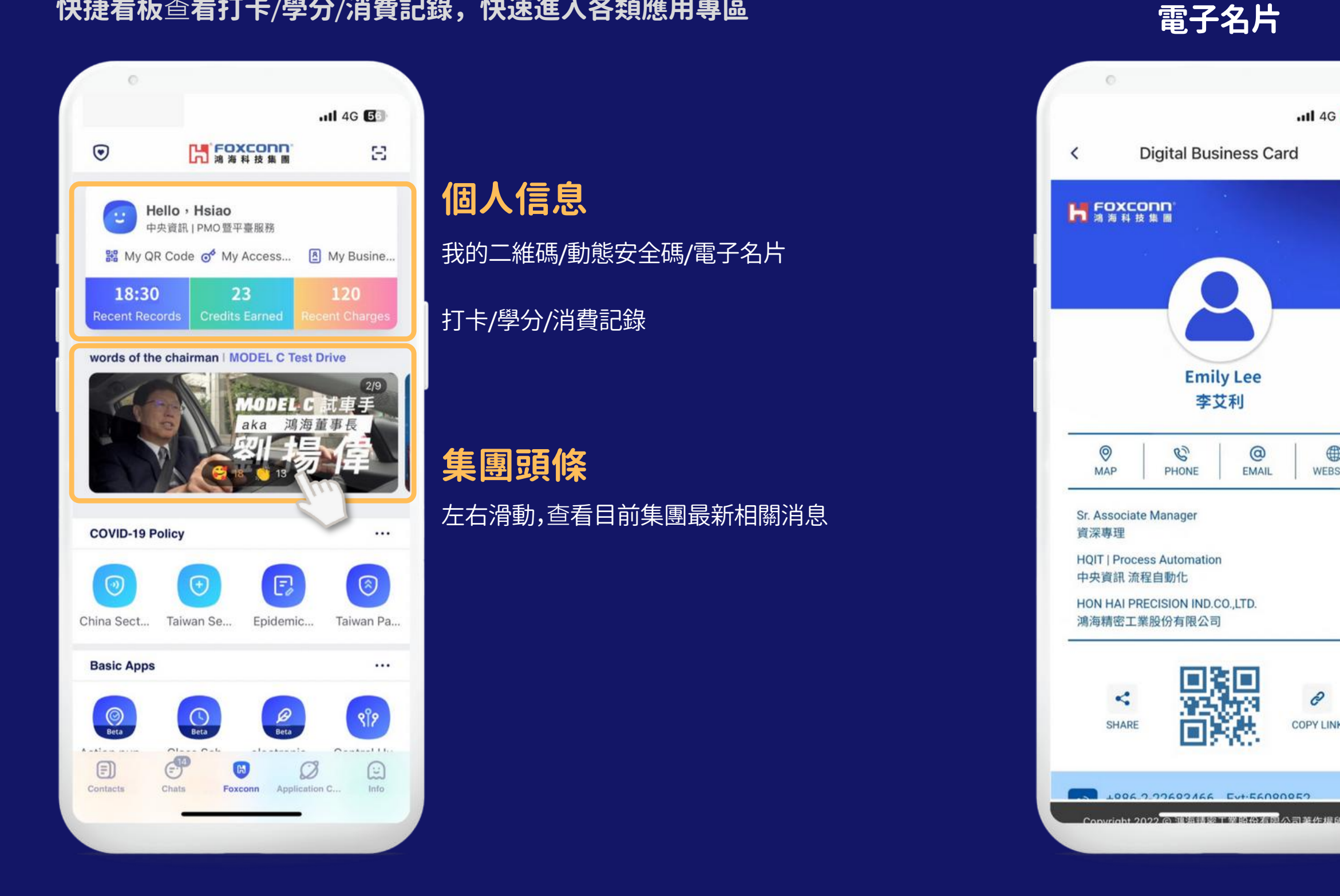

#### 動態安全碼

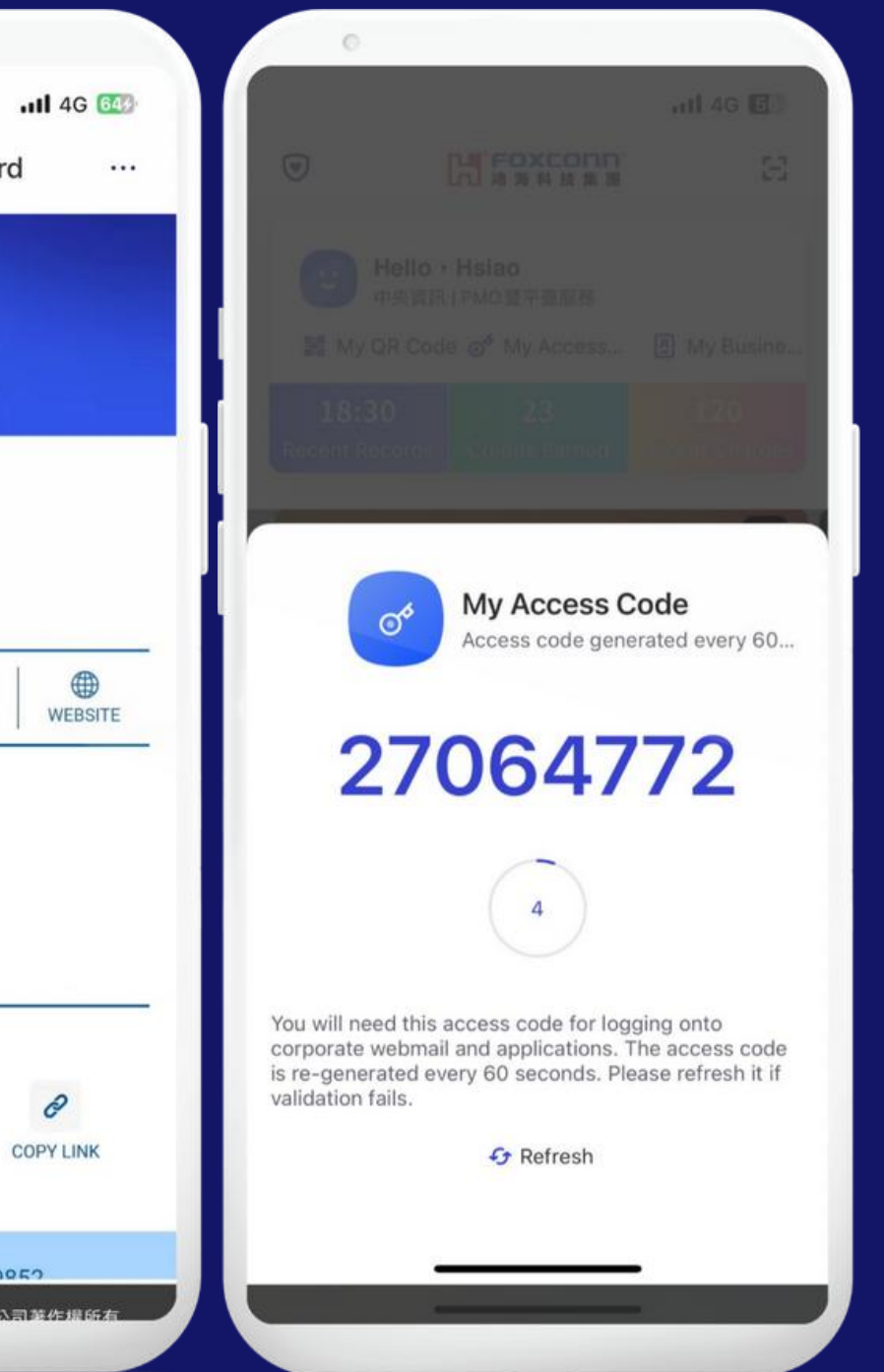

0

#### 電子名片

點擊電子名片即可分享 您的個人信息,其他人可 以通過掃描二維碼快速 添加您的聯繫方式。

#### 動態安全碼

使用動態安全代碼登錄 公司係統有助於實施雙 因素身份驗證,確保增強 的安全性。

## <sup>02</sup> Foxconn | Covid-19 Policy 防疫專區

#### 防疫專區

#### 台灣防疫

#### 防疫問卷

11 4G 81

...

111

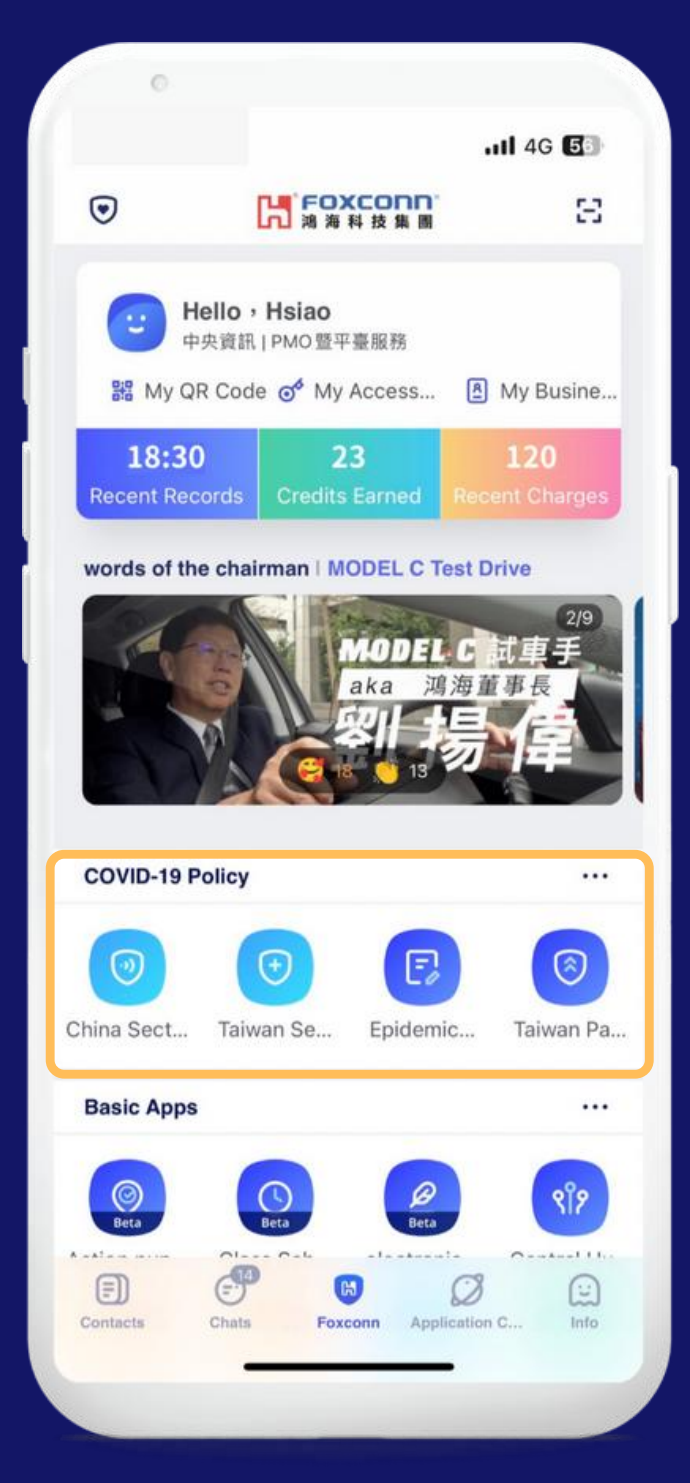

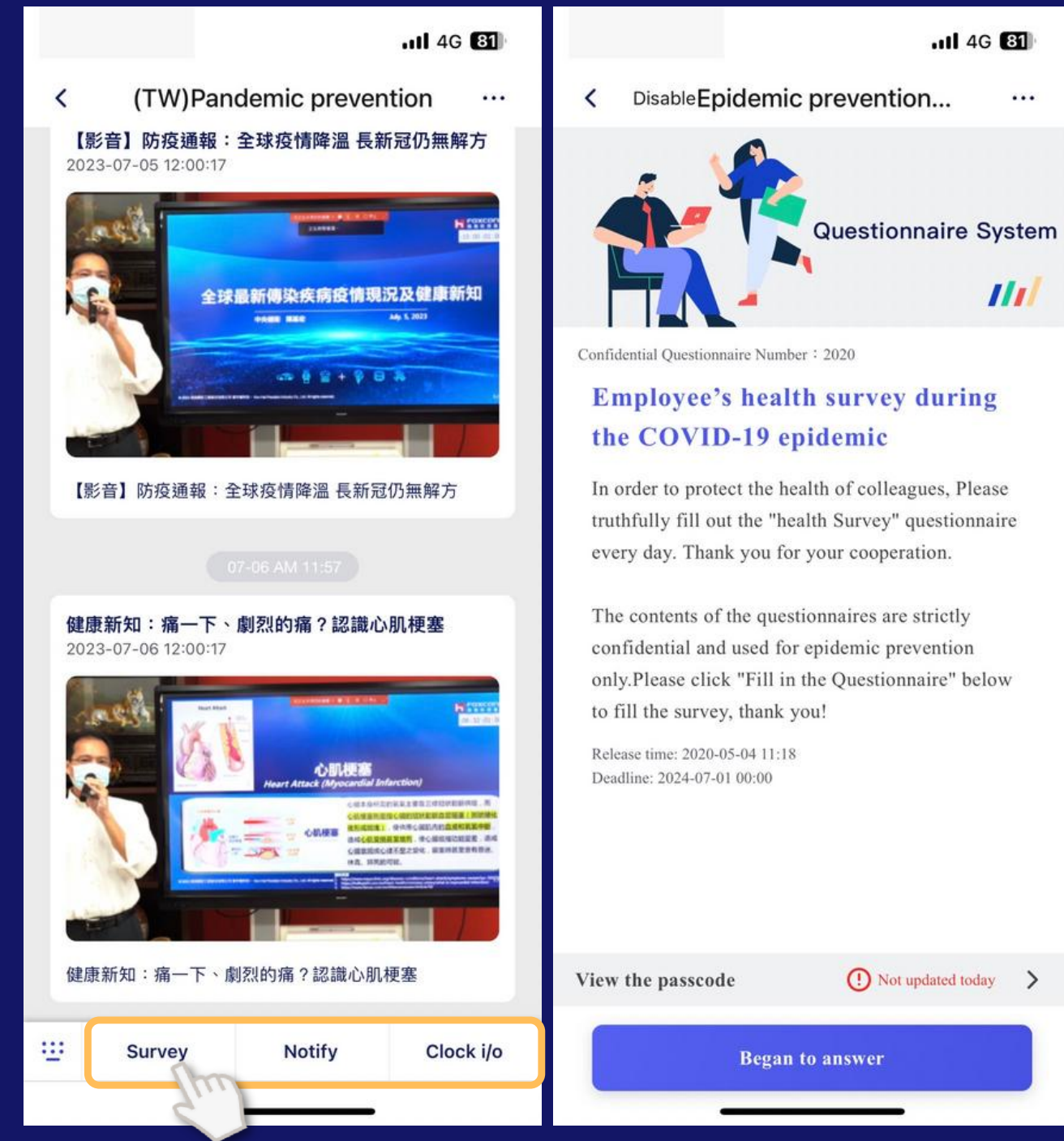

持有人 有效日期

最近上傳快篩 陰性 2023-07-10

#### 通行證

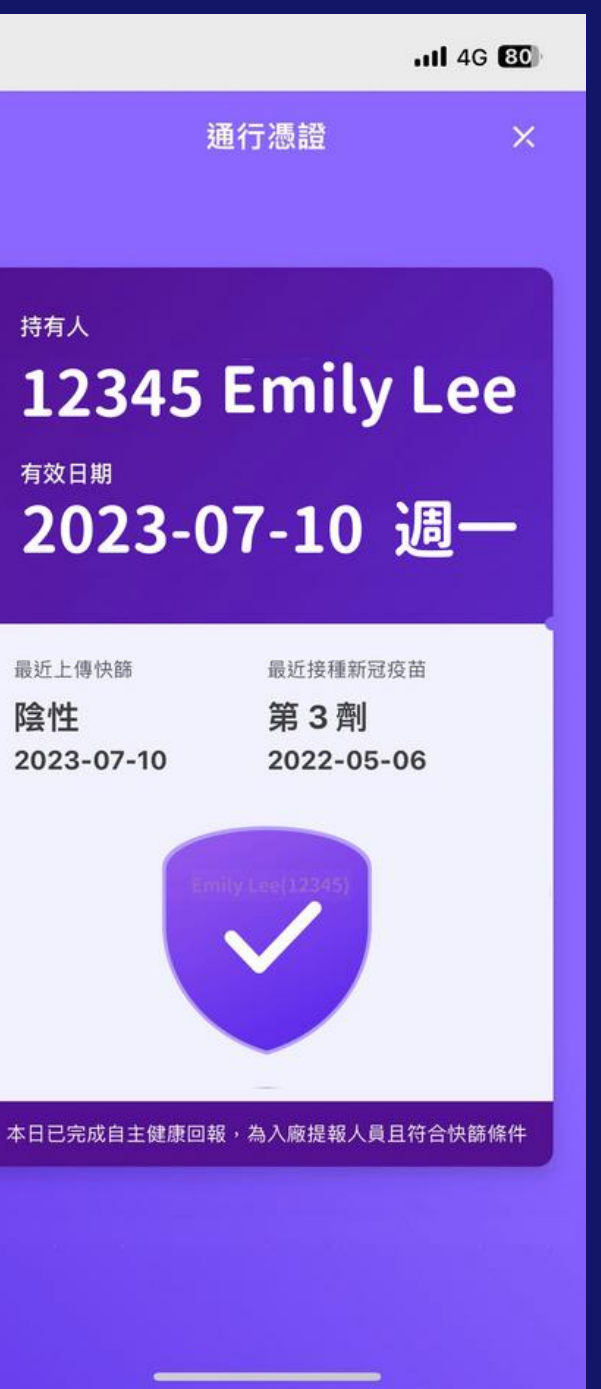

#### 防疫頻道

用戶可以通過防疫頻道獲取相關防疫規 定和資訊。並可點擊下方菜單進行上傳 快篩結果與填寫上傳快篩結果調查問卷。

#### 通行證

完成上傳快篩結果與預防問卷後,用戶將 收到紫色通行證,在入廠以供檢查。

## <sup>03</sup> Foxconn | 員工日常應用

整合 12 種最常用的員工功能和生活頻道, 用戶在此區快速方便地訪問和使用各種服務。

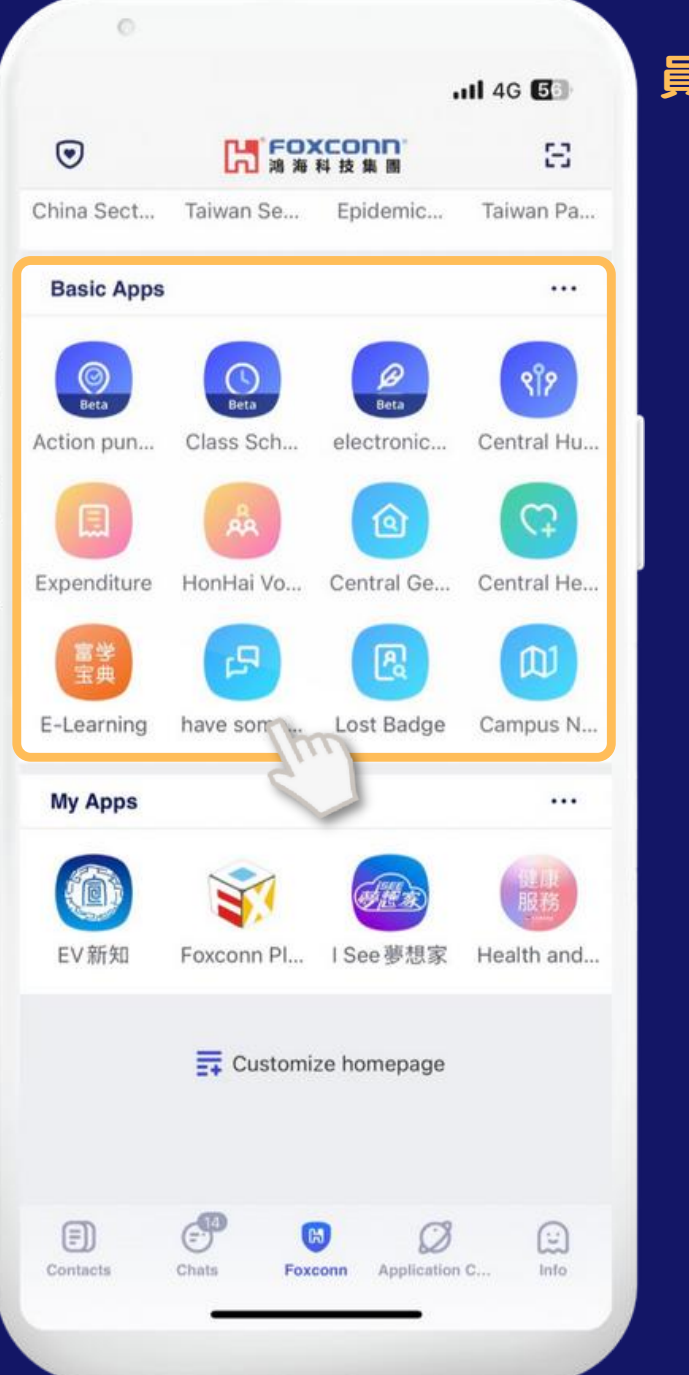

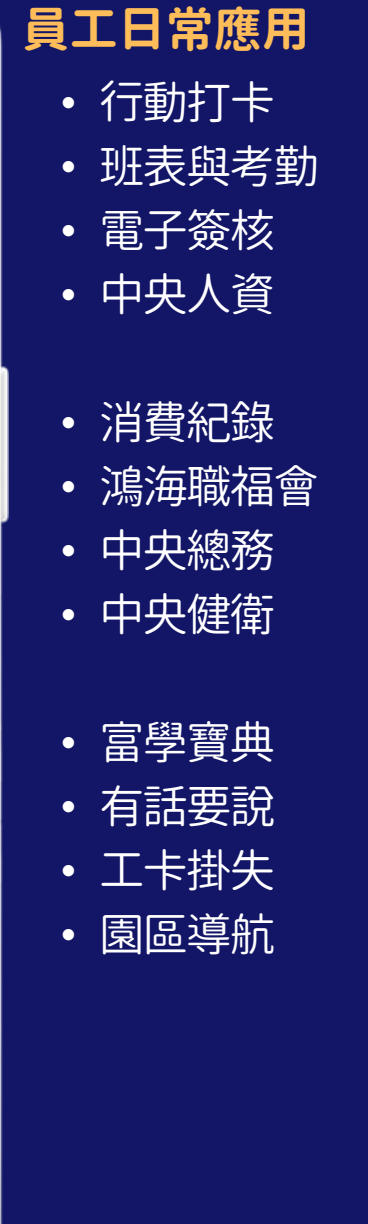

#### 行動打卡

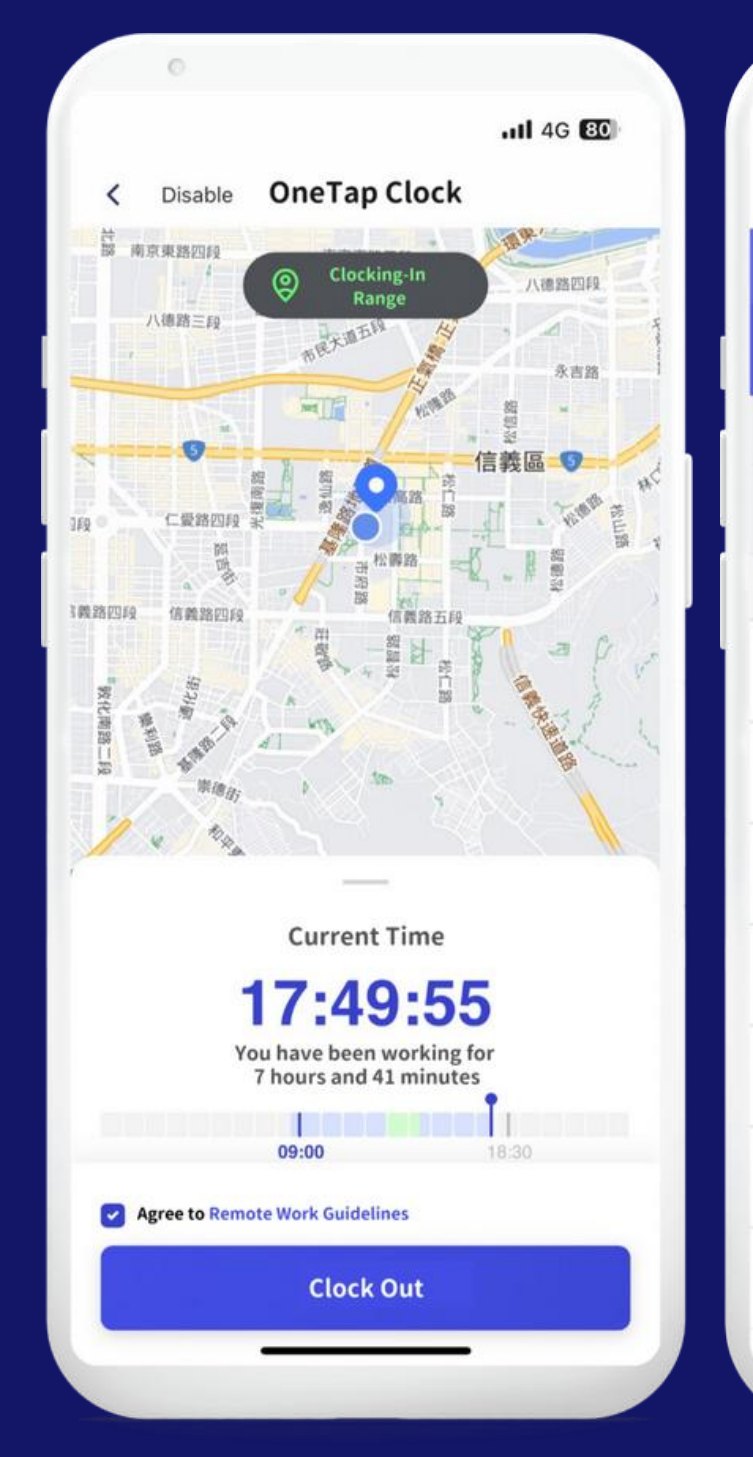

#### 班表與考勤

| տ <b>ո</b> 40<br>tt | 80                 |
|---------------------|--------------------|
|                     |                    |
| tendance            | i)                 |
|                     |                    |
| SUN                 | MON                |
| 9                   | 10<br>TODAY        |
| Status              | Details            |
|                     | >                  |
|                     | >                  |
|                     | >                  |
|                     | >                  |
|                     | >                  |
|                     | >                  |
|                     | >                  |
|                     | sun<br>9<br>Status |

#### 行動打卡

用戶可上下班打卡,靈活地在不同地點 或不同工作時間進行此操作。 此外,還提供打卡提醒以確保上下班流 程的完成,並通知用戶任何異常情況。

#### 班表與考勤

用戶可以隨時訪問自己的班表, 並查看出勤記錄。

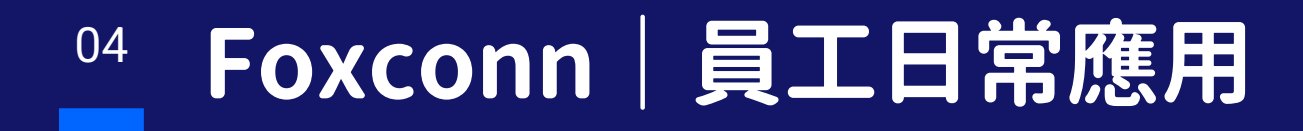

#### 電子簽核

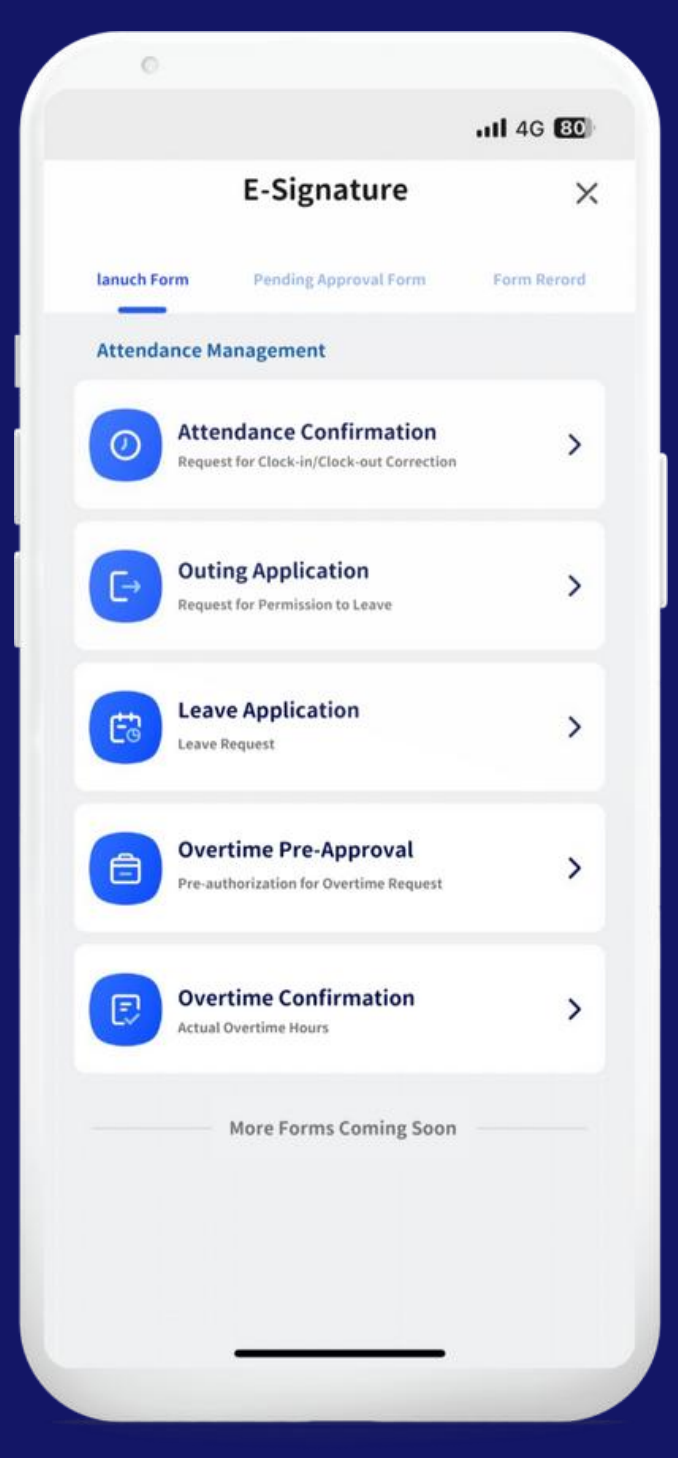

#### 電子簽核

提交各種表單,例如請假請求、加班請求等。 還可查看待簽的申請單,並查看簽核紀錄。

#### 目前有五種申請表可供選擇。

- 出勤確認
- 外出申請
- 請假
- 加班預申請
- 加班確認

#### 更多表格即將推出

#### 消費紀錄

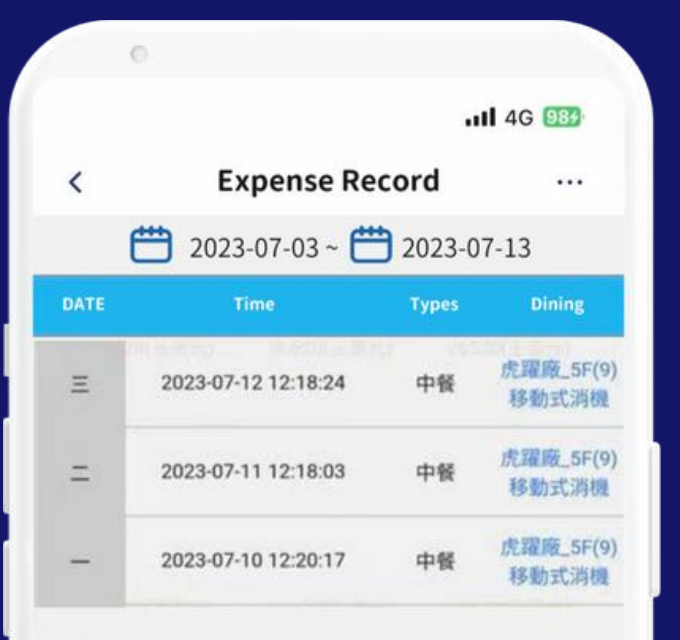

#### 工卡掛失

| 0                                         |                                                   |                            |                                   |
|-------------------------------------------|---------------------------------------------------|----------------------------|-----------------------------------|
|                                           |                                                   |                            | .11 4G 263                        |
| <                                         | Lost Bac                                          | lge                        |                                   |
| SMS Verifica                              | ation Code                                        |                            | Report Records                    |
| employee                                  | number                                            |                            |                                   |
| name                                      |                                                   |                            |                                   |
| Phone nur                                 | nber                                              | (可表                        | E"設置"中修改)                         |
| S<br>Verifica                             | end<br>ation Code                                 |                            |                                   |
| SM                                        | S Verification Code                               | <                          |                                   |
| con                                       | firm                                              |                            |                                   |
| 【温馨提示<br>.因一卡通<br>后,该申请<br>服务必在提<br>服的卡片挂 | 】<br>资料校验及同步时[<br>尚未被一卡通成功]<br>交挂失申请10分钟/<br>失状态! | 间需要,您的<br>受理,仍可,<br>后,再次从" | 的挂失申请提交<br>产生消费记录。请<br>'挂失记录''中确认 |
| . 只有当"挡<br>的申请被一                          | 失记录"中的状态。<br>卡通成功受理。                              | 显示为"挂失                     | 成功"时,表示您                          |
| 可"已提交,<br>系统客服                            | 一中頃(Alizam)<br>待处理"状态。请知<br>,您也可以亲自前              | 5年天天赋<br>您再次提交排<br>往人资或一一  | ,或自て时间並不<br>圭失申请,或者联<br>卡通服务窗口办理  |

系系统客服,您也可以亲自前往人资或一卡通服务窗口办理 挂失。 4. 工卡挂失成功后,若需解挂或补办工卡,请您前往人资或

4. 工卡在天成功后,名斋醉在或作功工下,请您用住入员或 一卡通服务窗口进行分理 **消費紀錄** 查看員工卡於員工餐廳交易記錄

**工卡掛失** 用戶可以辦理員工卡掛失

## <sup>05</sup> Foxconn | 員工日常應用

#### 中央人資

#### 0 .II 4G 223 < 台北中央人資 ... 【公告】5月訓練課程行事曆 2023-05-03 17:28:08 ------------------訓練課程行事曆如圖,報名資訊請依信件通知為準 【公告】2023年7月訓練課程行事曆 2023-07-05 19:18:19 ----訓練課程行事曆如圖,報名資訊請依信件通知為準 -----公佈欄 各類管理辦法 出勤相關辦法

#### .III 4G 893 Hon Hai Committee < ... \*如有其他問題,請至鴻海職福會官網/ 連絡我們留言 職福會內部測試 E. 2023鴻海家庭電影日 電子票券限期補 登 http://civetinterface.foxconn.com/ Open/oauth/SaaSFV000038/Vote/ 1403 【2023電影家庭日】電子票券派發通知 2023-07-13 12:00:01 電影家庭日。 Foxconn 電子票券依登記威秀會員資料進行發放。 æ ()) 輸入訊息

鴻海職福會

#### 中央總務

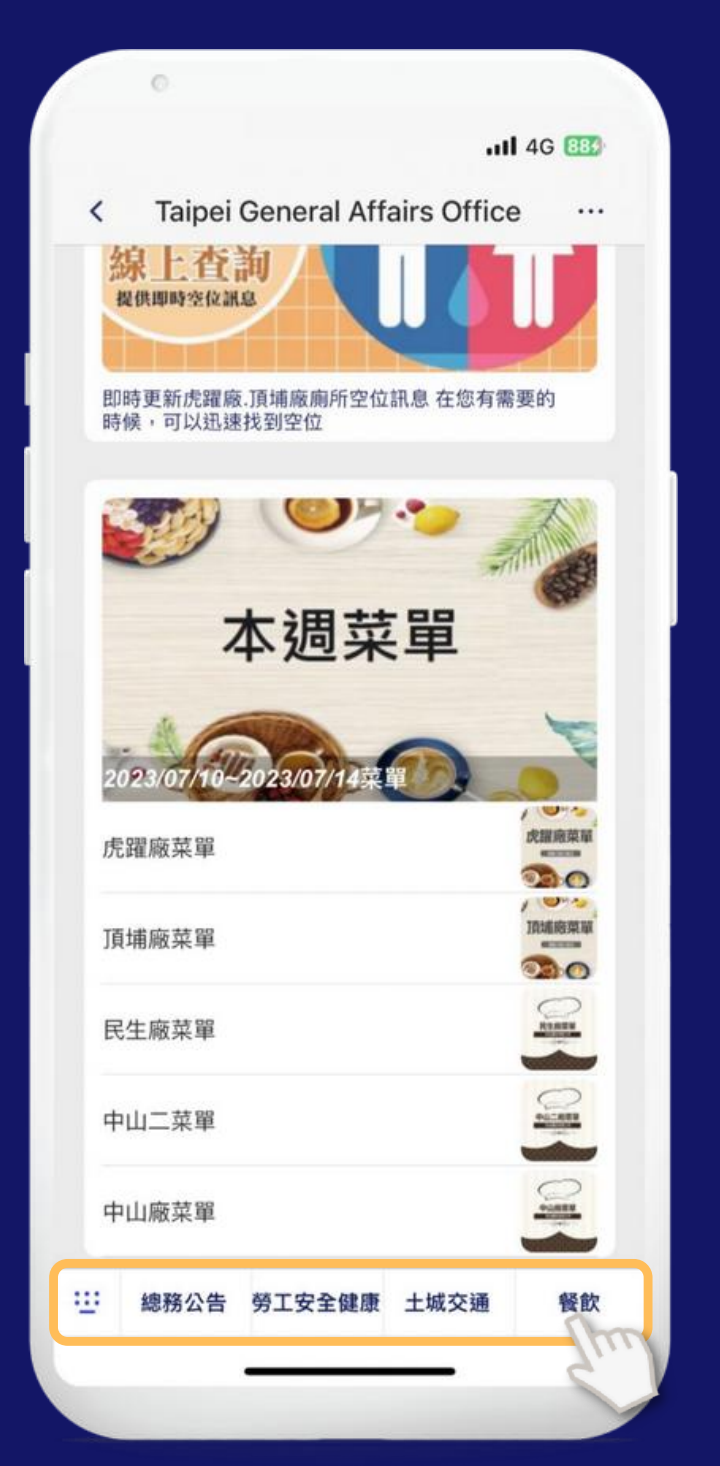

#### 中央健衛

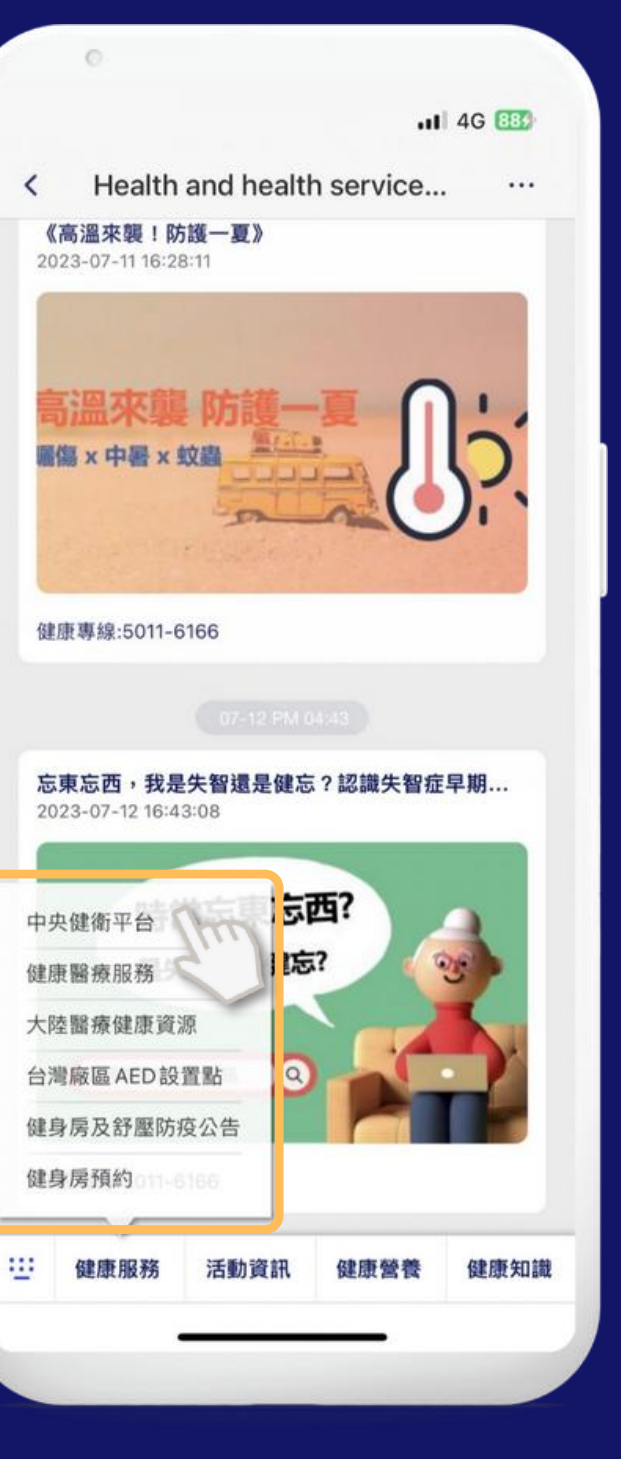

#### 生活頻道

精選人資、總務、職福會、健衛四個頻道。通 過這些頻道,用戶可以獲取人資、員工福利、 員工餐廳、辦公環境、健康等相關資訊。

用戶可以在頻道內諮詢相關問題,頻道管理 員除了發送相關信息外,還可以將其他服務 功能或平台放置在頻道下方的菜單。

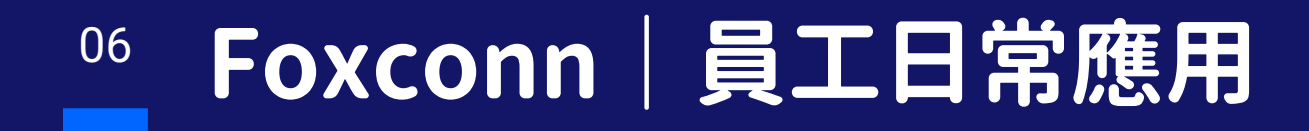

#### 富學寶典

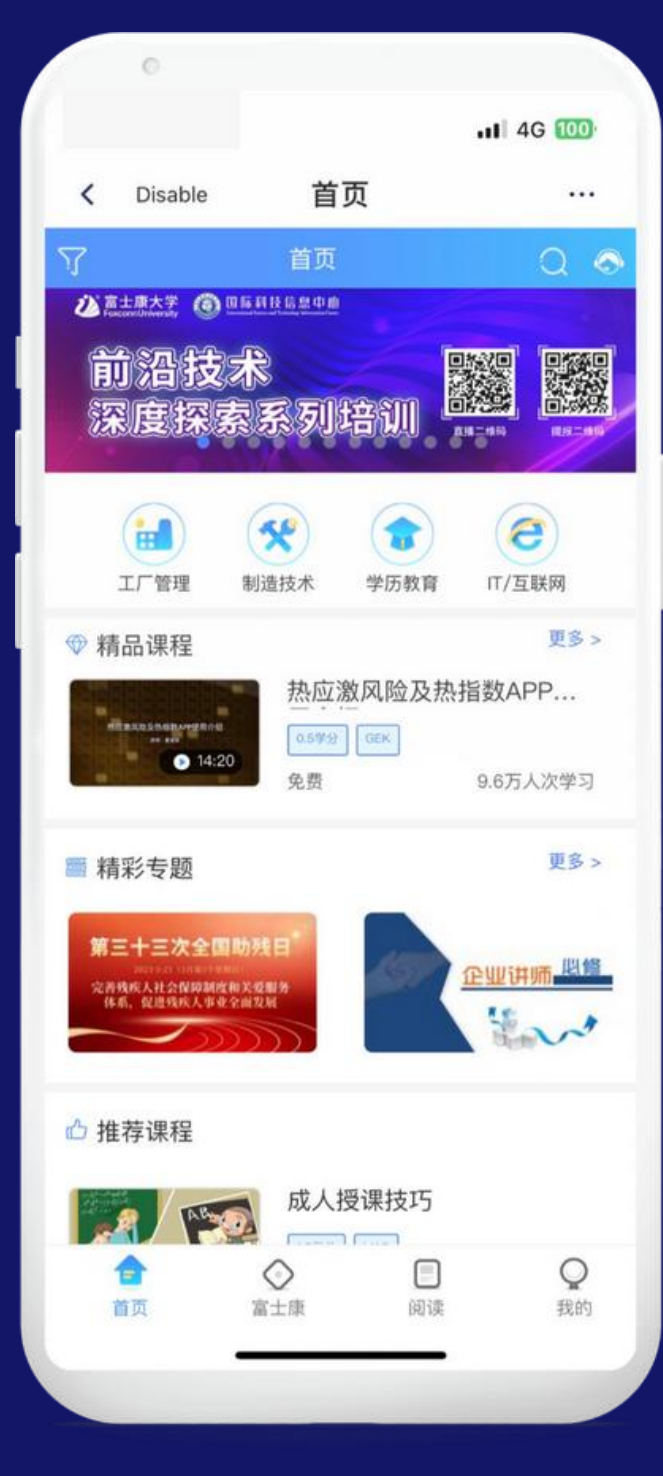

#### 富學寶典

可參加集團提供的相關在線技能課程, 此外,還可以通過在線考試評估自己的學習 成果,查詢自己的學分和學習記錄。

| < PR              | buen and Rec      | juest              |
|-------------------|-------------------|--------------------|
| Awaiting response | Replied           | Reporting<br>issue |
| Fe                | edback form submi | ssion              |
| mployee ID numbe  | r                 |                    |
| F123456789        |                   |                    |
| Name              |                   |                    |
| 李大大               |                   |                    |
| Extension         |                   |                    |
| 請選擇法人             | 0                 |                    |
| Replied           |                   |                    |
| 請填寫您的分機           |                   |                    |
| Mobile            |                   |                    |
| 請填寫您的手機號          | 碼                 |                    |
| Email             |                   |                    |
| 請填寫您的常用的          | 郵箱                |                    |
| Replied           |                   |                    |
| 請填寫問題的標題          |                   |                    |
| Department        |                   |                    |
| 請選擇所屬單位           | 0                 |                    |
| Accountable Unit  |                   |                    |
| 請選擇權責單位           | 0                 |                    |
| Description       |                   |                    |

有話要說

#### 園區導航

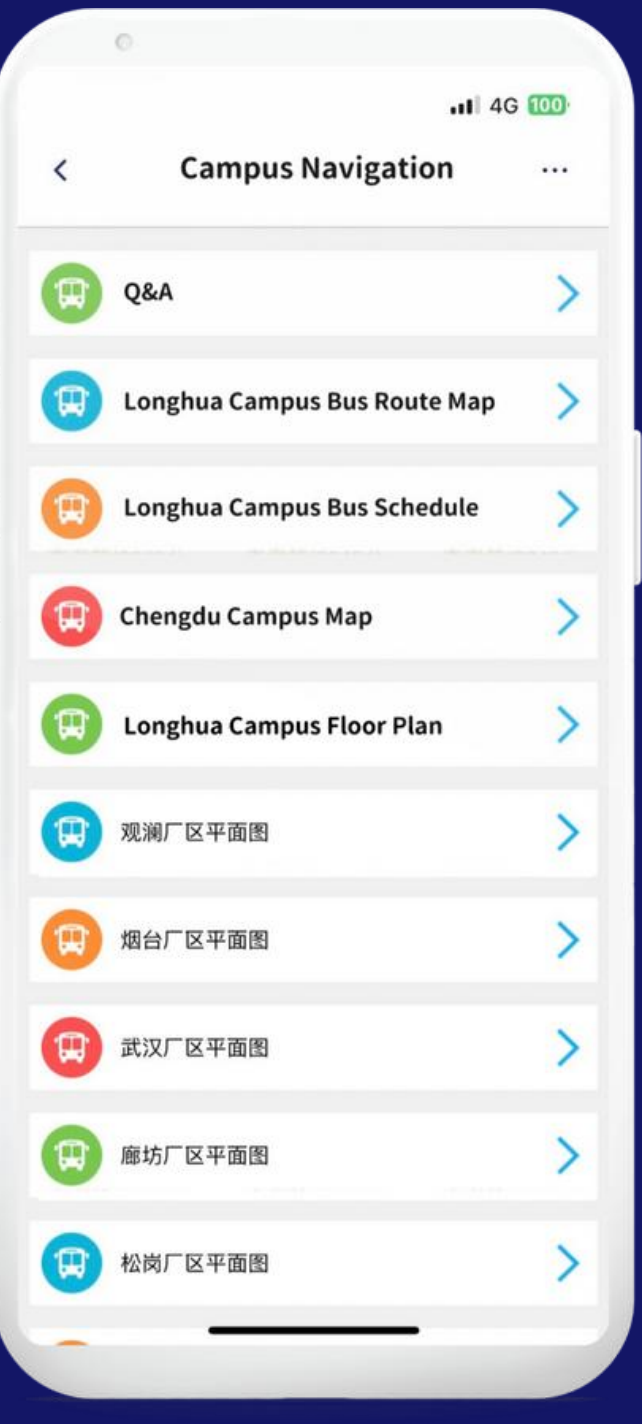

#### 有話要說

允許用戶提供建議、舉報投訴 提出與相關集團任何的問題。

#### 園區導航

可查看園區的地圖, 巴士停靠點與時刻表。

## **\_\_\_\_** 通訊錄 | 新的好友通知、添加好友

#### 點擊通訊錄-新的好友

#### 可通過三種方式添加好友

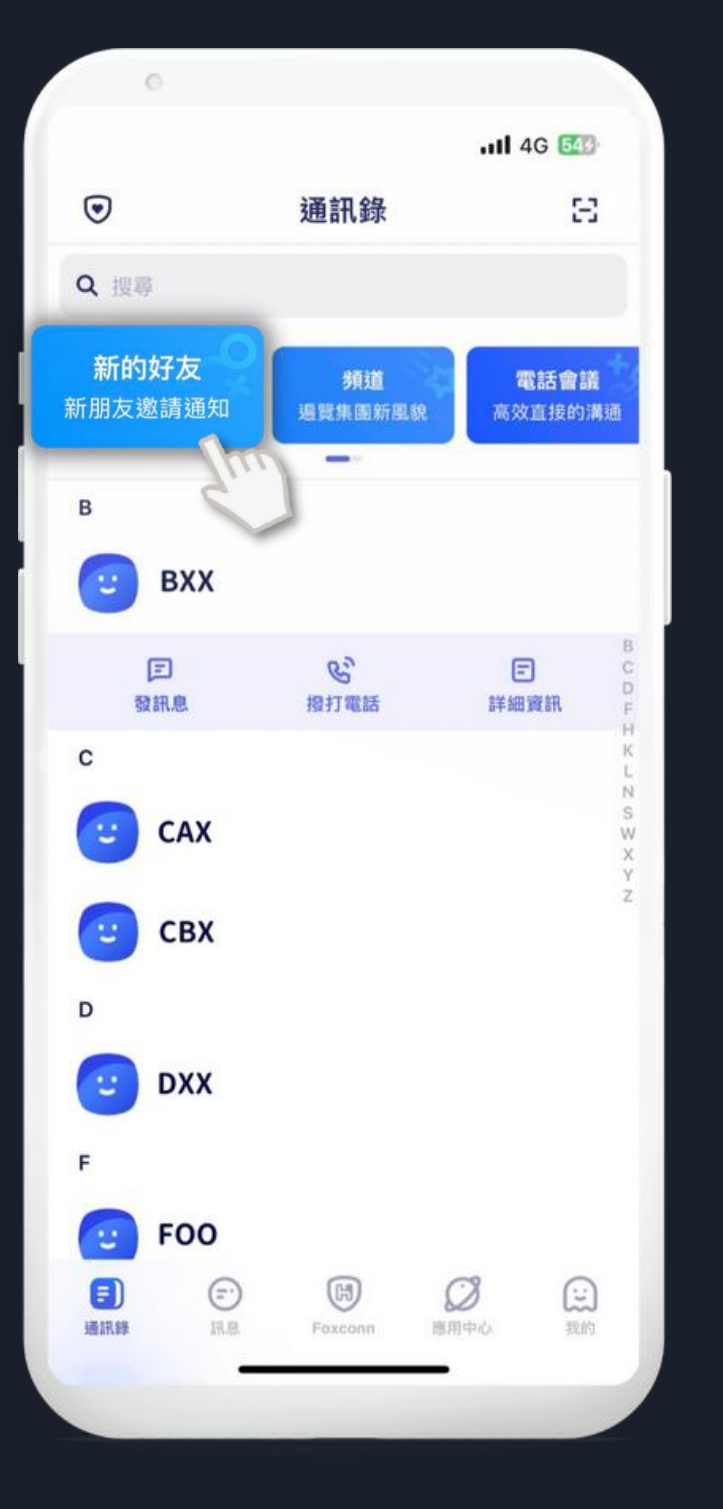

|     | 0            |     |          |
|-----|--------------|-----|----------|
|     |              |     | ull 4G 🚳 |
| <   | 新            | 增好友 |          |
| Q ; | 生名/工號/手機號碼// | 言箱  |          |
| 818 | 我的 QR Code   |     |          |
| Ξ   | 掃一掃          |     |          |
|     |              |     |          |
|     |              |     |          |
|     |              |     |          |
|     |              |     |          |
|     |              |     |          |
|     |              |     |          |
|     |              |     |          |
|     |              |     |          |
|     |              |     |          |
|     |              |     |          |
|     |              |     |          |
|     |              |     |          |
|     | _            |     |          |
|     |              |     |          |

## 搜尋好友

輸入姓名、工號、手機號或信箱 皆能找到帳號進行新增。

## 我的QR Code

點入後,即可顯示個人的QR Code供他人掃描加好友。

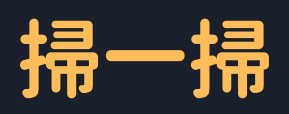

點入後,即可掃描他人QR Code 輕鬆完成加好友。

#### 點入其用戶,並點擊下方 加好友,成功發出邀請!

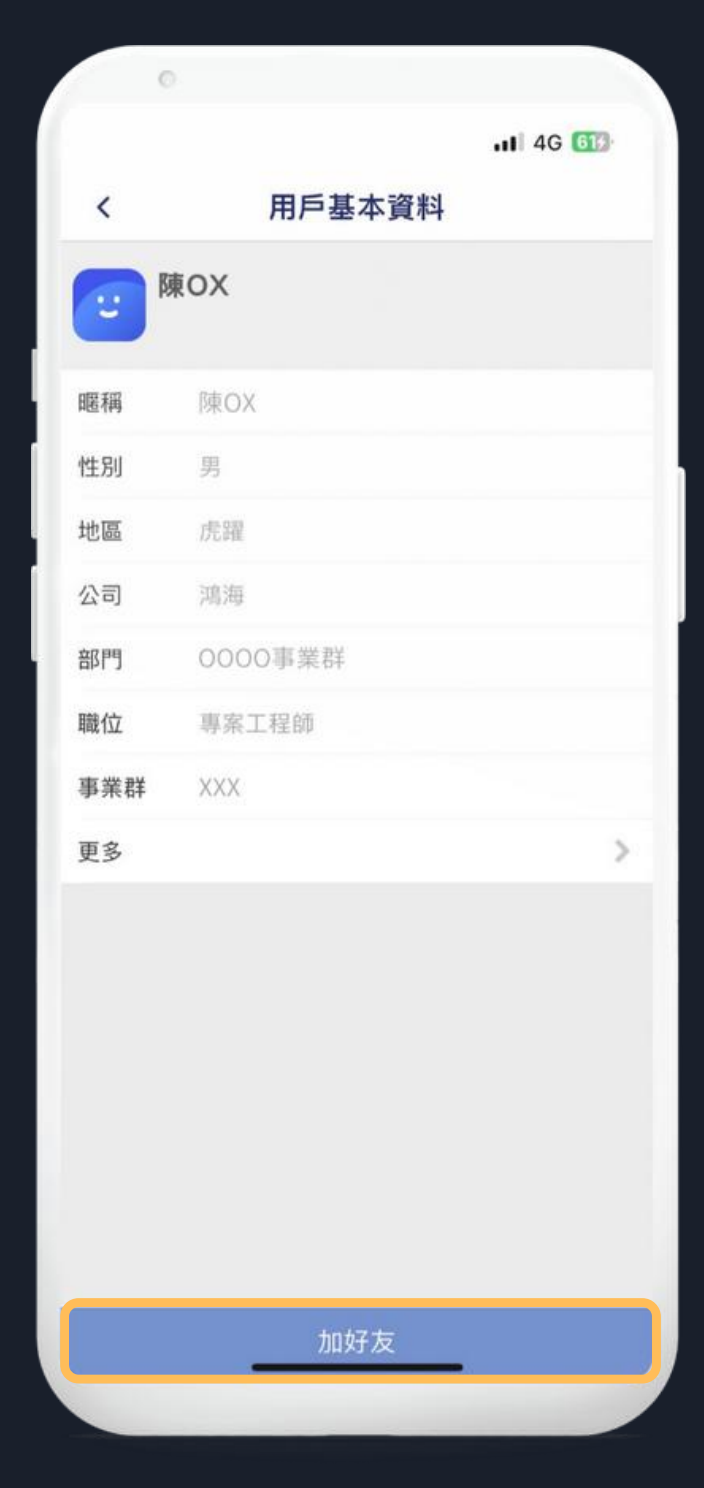

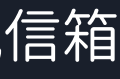

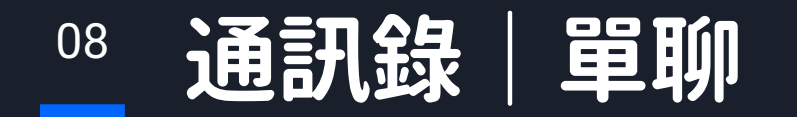

選擇需要聊天的好友,點擊開始聊天,即可發送即時訊息。

發送訊息

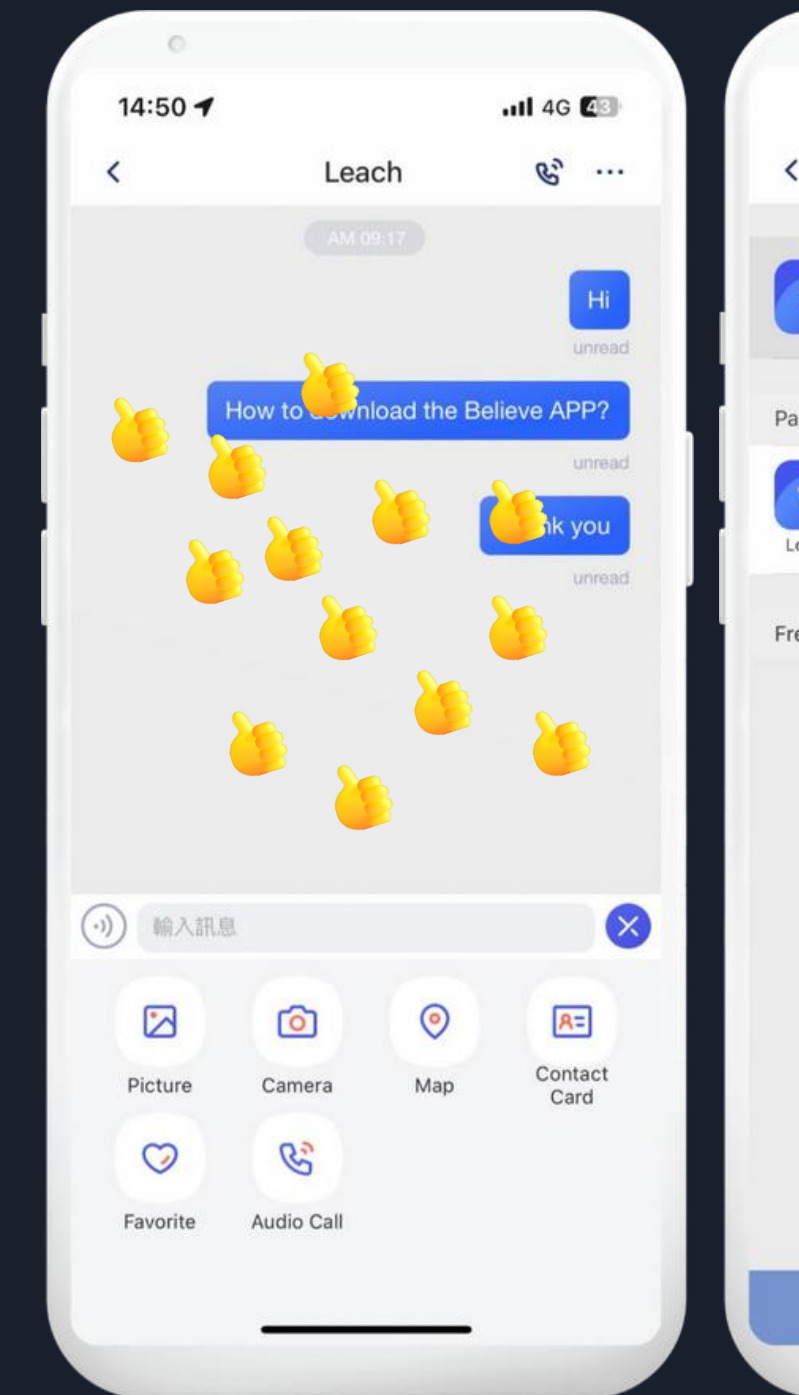

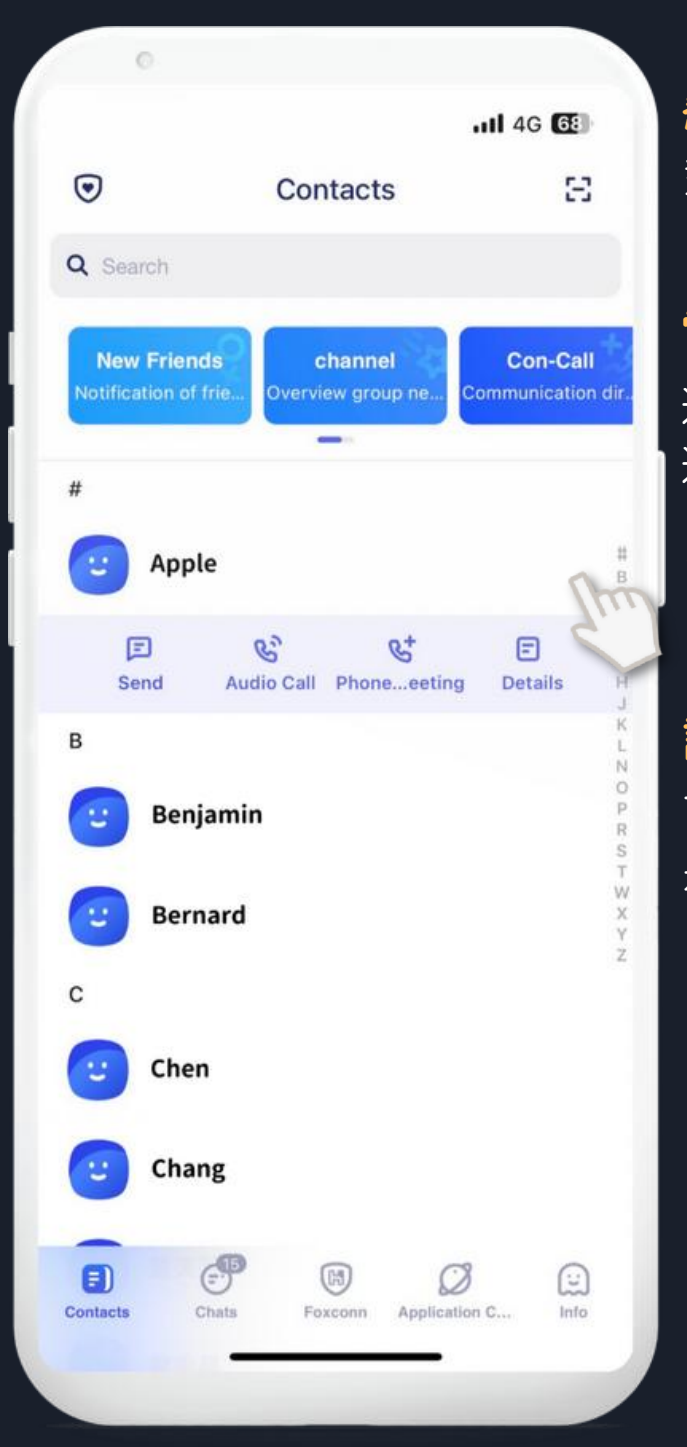

#### 發送訊息

對話支持發送圖片、視頻、位置等。對話 中發送特定關鍵字,會下表情雨。

#### 電話會議

進行電話會議,還可以添加其他用戶以 進行多方電話會議。

#### 語音通話

點擊後,用戶可以進行語音通話。

#### 詳細資訊

可以查看好友的基本信息,還可以查看 是否有共享的群聊。

#### 電話會議

|--|

| 0          |                |         |
|------------|----------------|---------|
|            |                | II 4G 🔂 |
|            | Participants   | e.      |
| Dre        |                |         |
| +88        | 360926651065   | $\sim$  |
|            |                |         |
| ticipants  |                |         |
|            |                |         |
| acti Add   | Neniove        |         |
| quent Cont | acts           |         |
|            |                |         |
|            |                |         |
|            |                |         |
|            |                |         |
|            |                |         |
|            |                |         |
|            |                |         |
|            |                |         |
|            |                |         |
|            |                |         |
|            |                | _       |
|            | Start calls(2) |         |
|            |                |         |

| 0               |                        | .ul 4G <b>G</b> |
|-----------------|------------------------|-----------------|
|                 | Profile                | :               |
| E Leac          | : <b>h</b><br>нqіт     |                 |
| Personal Dashbo | bard                   | Leach           |
| Gender          |                        | 女               |
| Company         |                        | 相信測試            |
| Dept.           |                        | HQIT-HQIT       |
| emarks          |                        | Leach 🧷         |
| More            |                        | >               |
|                 |                        |                 |
|                 |                        |                 |
| )<br>Send       | <b>S</b><br>Audio Call | Phone_Meeting   |

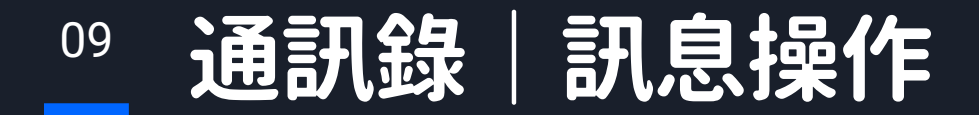

長按訊息頁面可進行回覆,點擊訊息內容,可定位訊息在聊天室的位置。

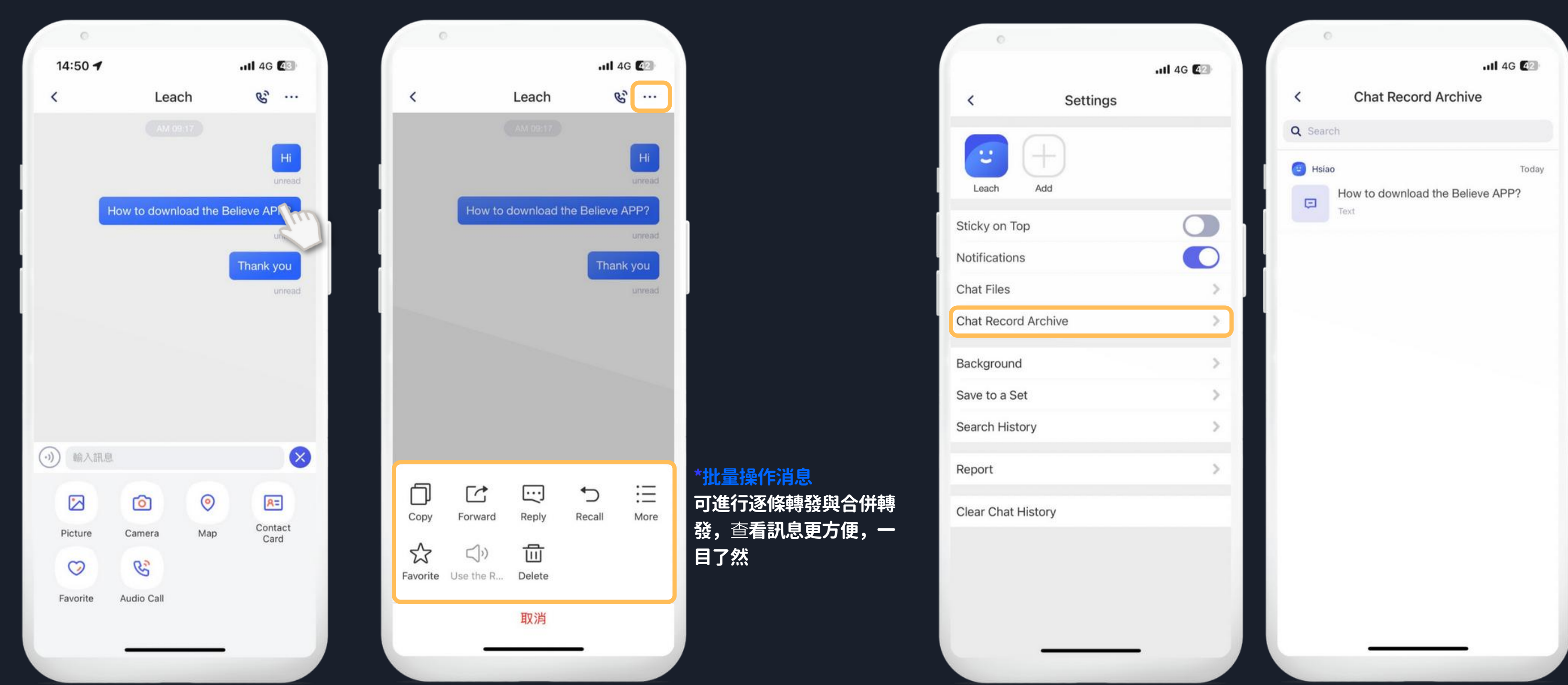

#### 進入聊天設定頁面,點擊聊天室收藏,可查看收藏內容

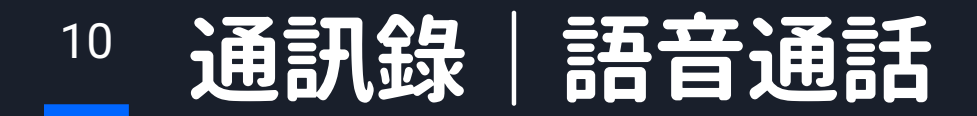

**語音撥號鍵上線,**允許用戶使用撥號盤輕鬆發起語音通話。

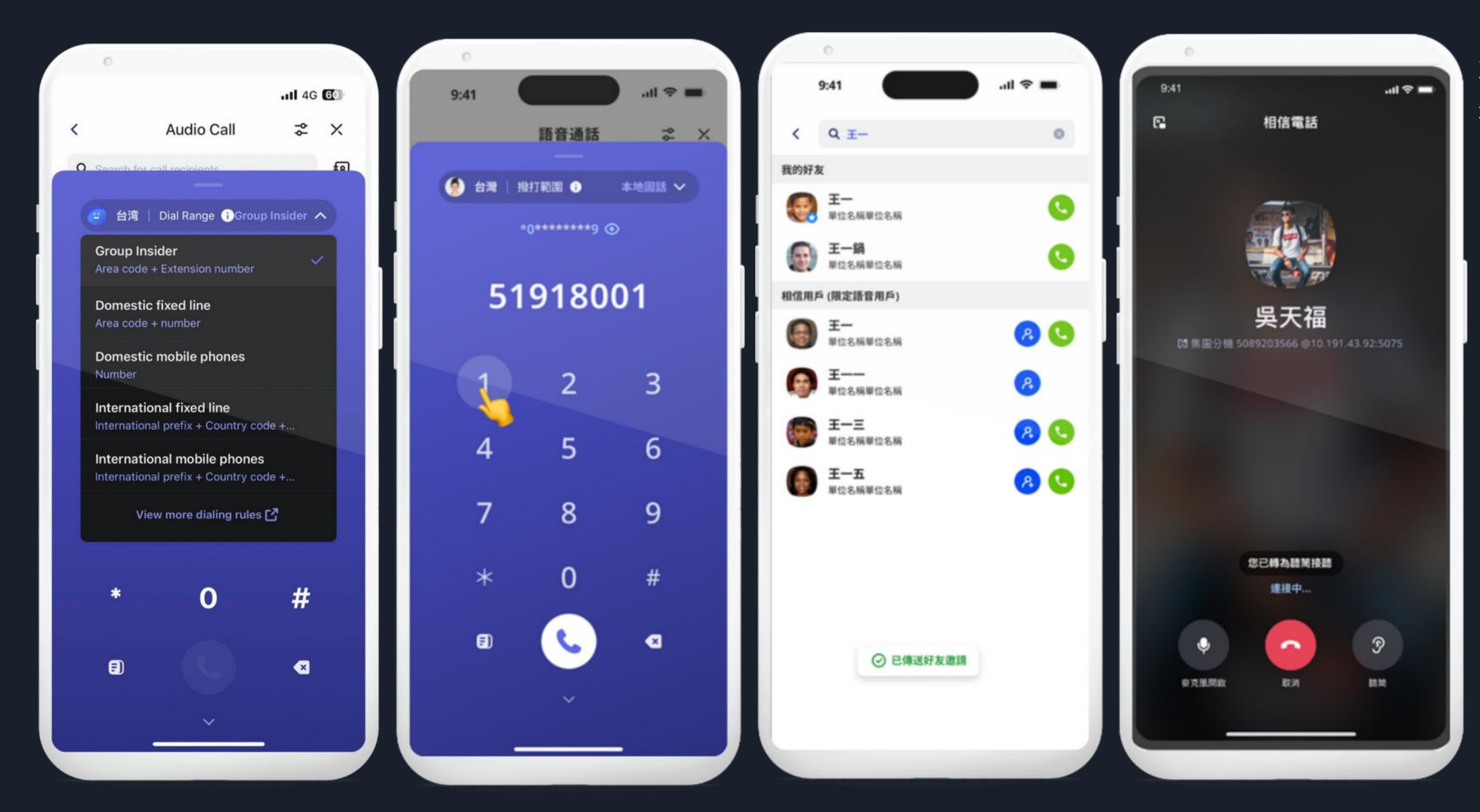

#### 輕鬆溝通

通過集團座機也能進行語音通話。

**11** 通訊錄 | 如何關注頻道

點擊通訊錄-頻道

|                              |                                        | . <b>11 4</b> G 🔂           |
|------------------------------|----------------------------------------|-----------------------------|
| •                            | Contacts                               | Ξ                           |
| Q Search                     |                                        |                             |
| New Frien<br>Notification of | ds<br>frie<br>Overview group ne C      | Con-Call<br>communication d |
| #                            |                                        | 1                           |
| 🙂 App                        | le                                     |                             |
| E<br>Send                    | <b>&amp;</b><br>Audio Call Phoneeeting | E<br>Details                |
| В                            |                                        |                             |
| 🙂 Ben                        | jamin                                  |                             |
| 🙂 Beri                       | nard                                   |                             |
| с                            |                                        |                             |
| 🙂 Che                        | n                                      |                             |
| 🙂 Cha                        | ng                                     |                             |
| E)<br>Contacts               | Chats Foxconn Application              | n C Info                    |
|                              |                                        |                             |

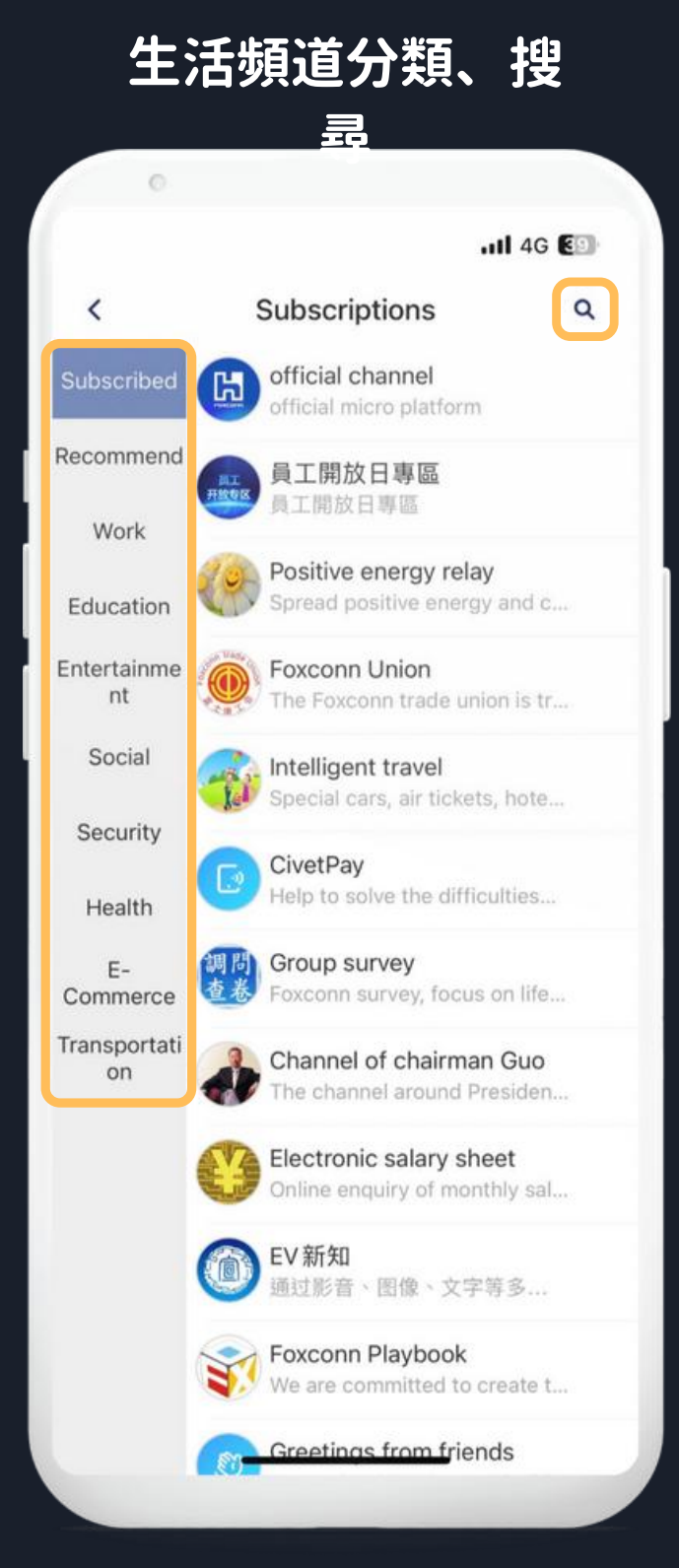

#### 頻道列表

即可查看目前已關注頻道,其他未關注頻道,用戶可點入不同分 類(推薦、工作、教育、娛樂、家庭社交、安全、健康醫療、e商貿、環 保交通)進行瀏覽。

#### 搜索頻道名稱 點入上方 Q 圖示,於搜尋框輸入關鍵字進行搜尋頻道。

點入其頻道,

#### 並點擊下方關注,即完成關注頻道!

|                                                                  | o<br>l                                                                                                    | 4G 💷                                                        |
|------------------------------------------------------------------|----------------------------------------------------------------------------------------------------|-------------------------------------------------------------|
| <                                                                | Details                                                                                                    |                                                             |
| B                                                                | Channel Dev Guide                                                                                                    |                                                             |
| ntroduc                                                          | tion                                                                                                    |                                                             |
| Channel<br>etter to<br>of the de<br>ts code<br>ddress<br>cs_samp | Dev Guide, the development team to<br>the channel users to 2nd developmen<br>emo collection. Development using .N<br>is completely open source, download<br>http://civetpublic.foxconn.com/Conte<br>ole_full.zip | provide a<br>nt Functions<br>let 2 version<br>l the<br>ent/ |
| View Hi                                                          | story                                                                                                    | >                                                           |
|                                                                  |                                                                                                    |                                                             |
|                                                                  | Follow                                                                                                    |                                                             |
|                                                                  | Follow                                                                                                    | m                                                           |

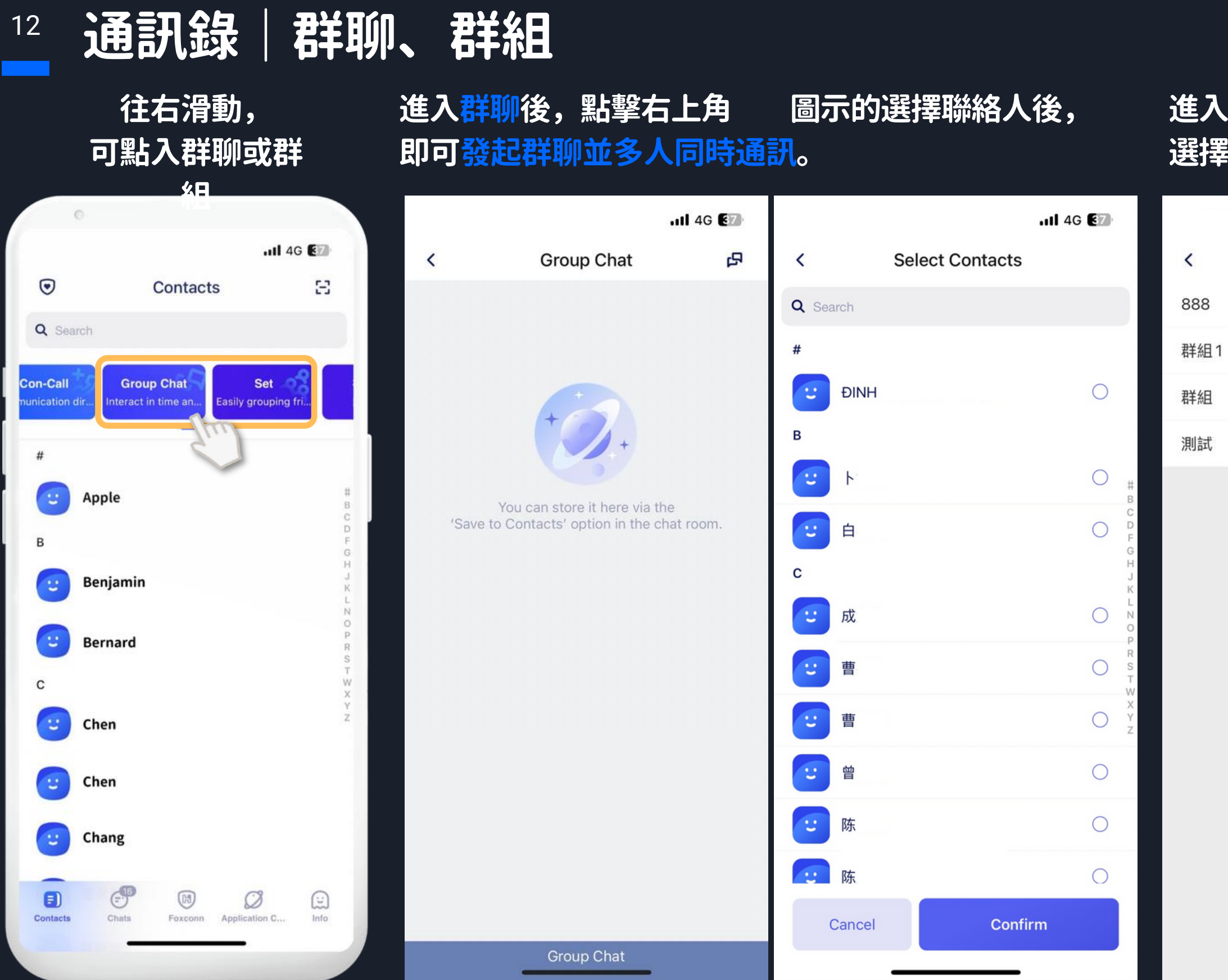

#### 進入<mark>群組</mark>後,可察看群組列表,並可點擊右上角+圖示的 選擇聯絡人後,即可<del>新建群組亦可發起電話會議</del>。

|      | .11 4G 🖅 |          |         | •         | 11 4G 🖅 |
|------|----------|----------|---------|-----------|---------|
| Sets | +        | <        | 測記      | 式 (2)     |         |
|      | (0)      | set name |         |           |         |
|      | (1)      | 測試       |         |           |         |
|      | (.)      | Member   |         |           |         |
|      | (0)      |          | - 1     | +)(-)     |         |
|      | (2)      | 劉        | 余 A     | dd Delete |         |
|      |          |          |         |           |         |
|      |          | Grou     | up Chat | Con       | -Call   |

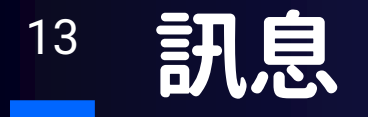

#### <mark>單擊Chats,用戶可以查看所有消息。</mark> 獨立的頻道和聊天消息,提供清晰的界面,方便管理。

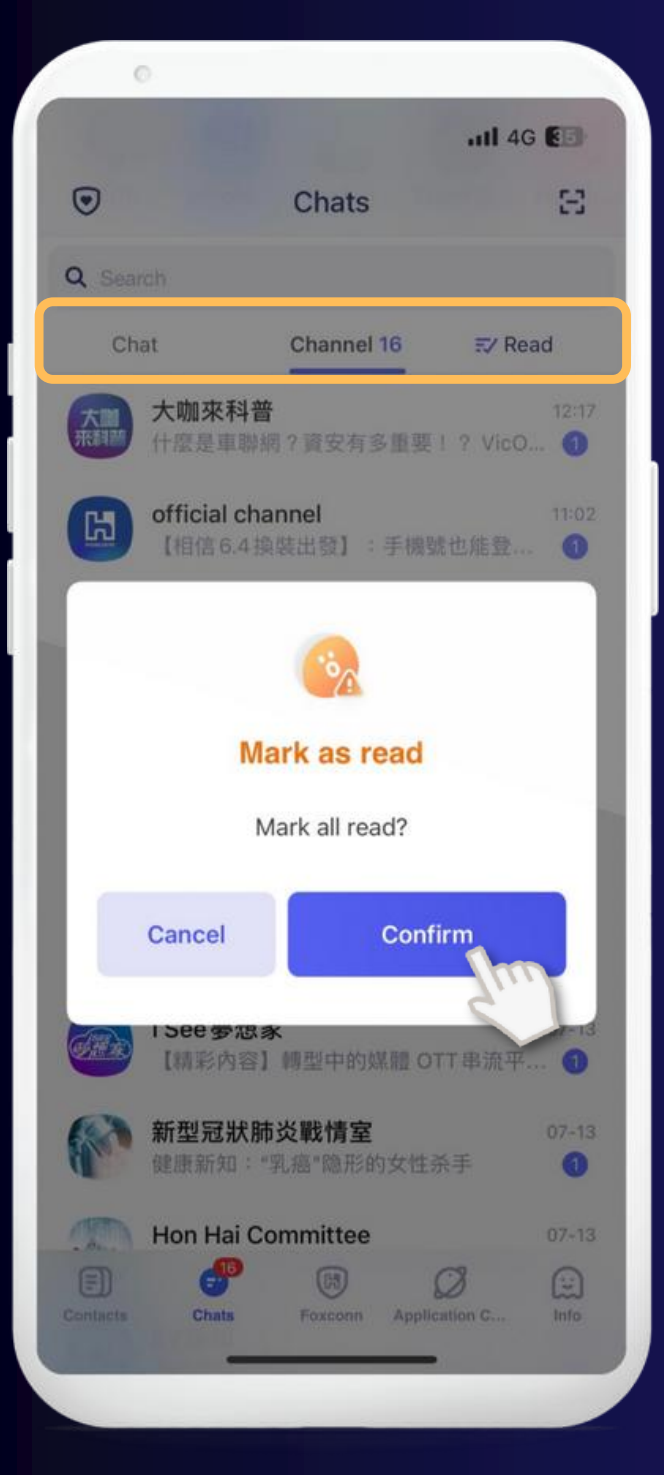

#### 頻道

點入後,看到所有廣播台、關注活頻道所發送訊息。

#### 聊天

點入後,看到與好友、群組所發送訊息。

#### 全部已讀

點入後,所以未讀訊息即呈現已讀。

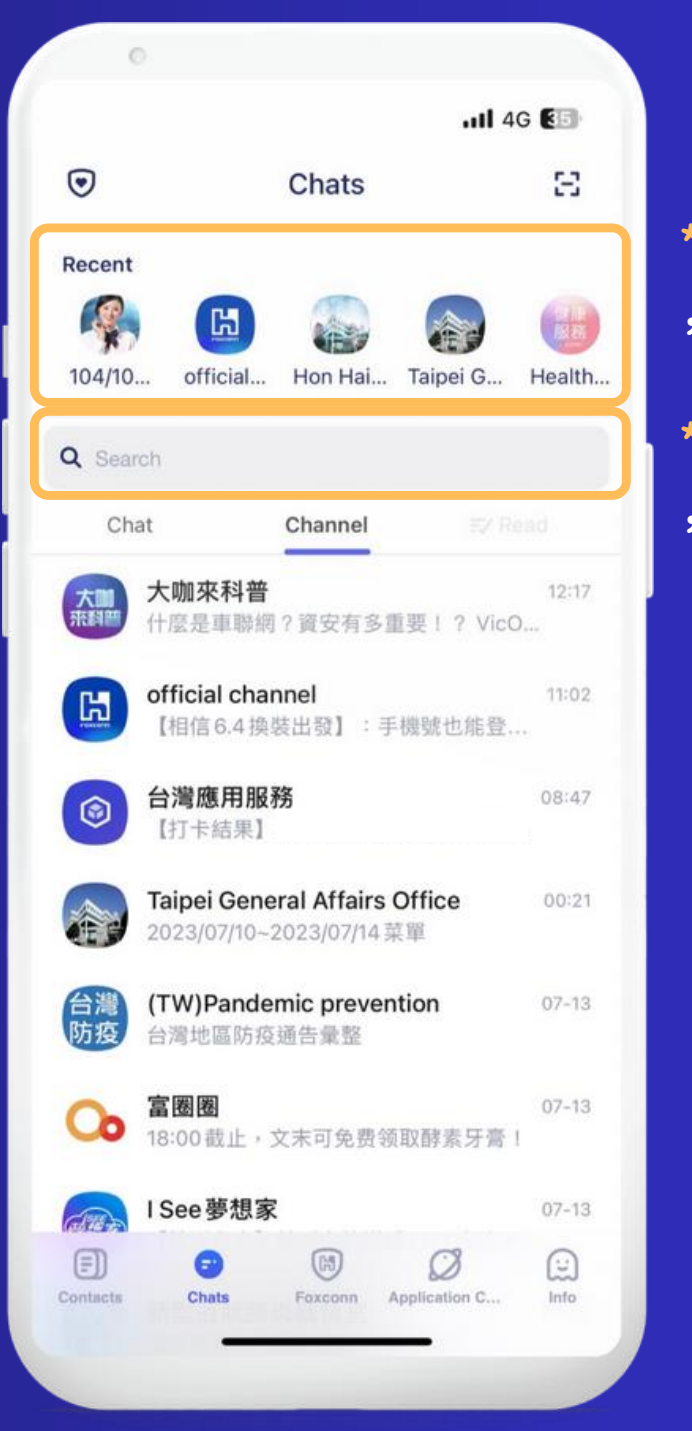

#### \*往下滑動,會顯示最近使用過的十個生活頻道 ,可點擊快速進入頻道消息頁。

\*<mark>搜尋</mark>中可以搜索聯繫人、群聊、聊天記錄之外 ,還可搜索生活頻道。

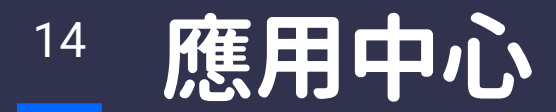

#### 提供友善的用戶界面,可以方便地訪問各種模塊

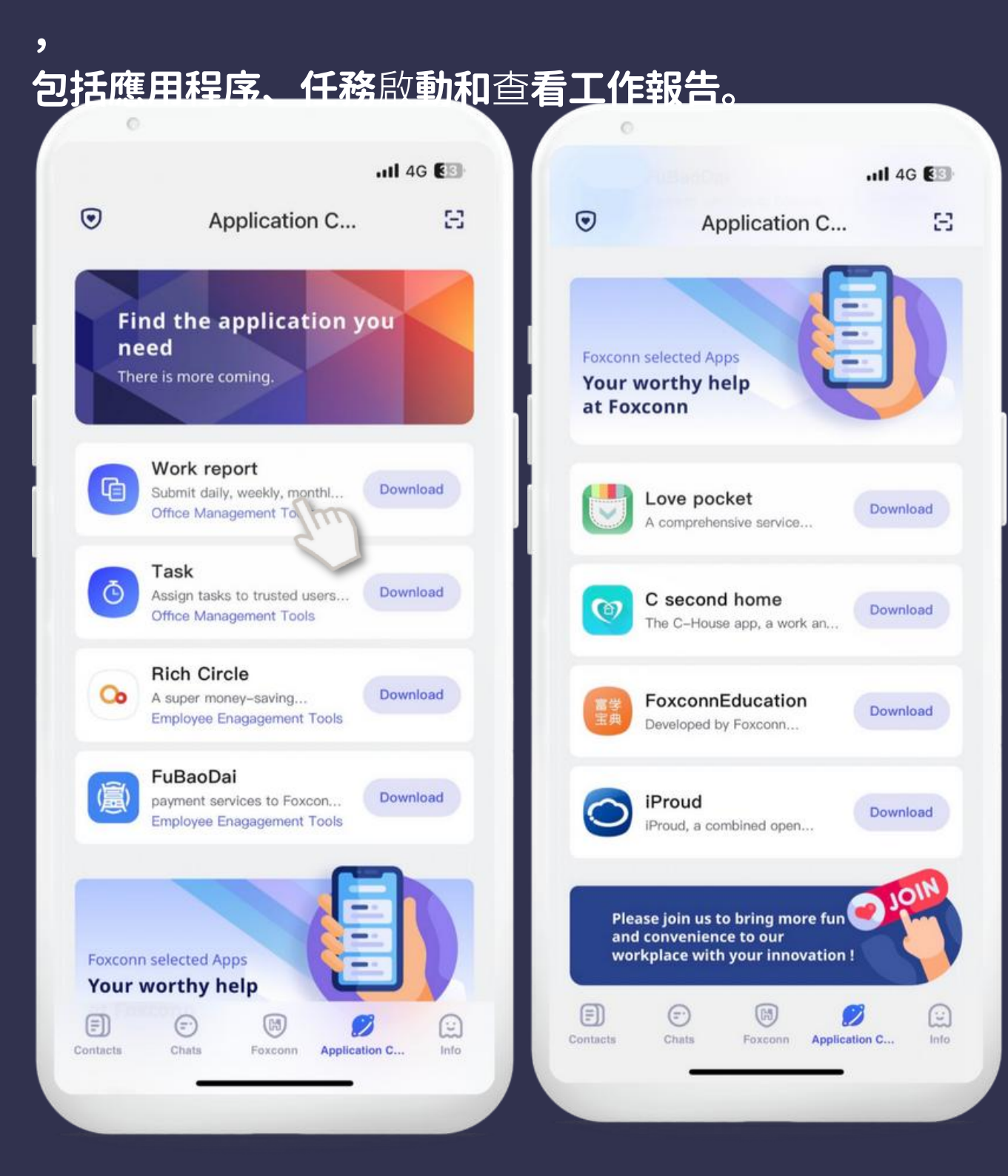

工作報告

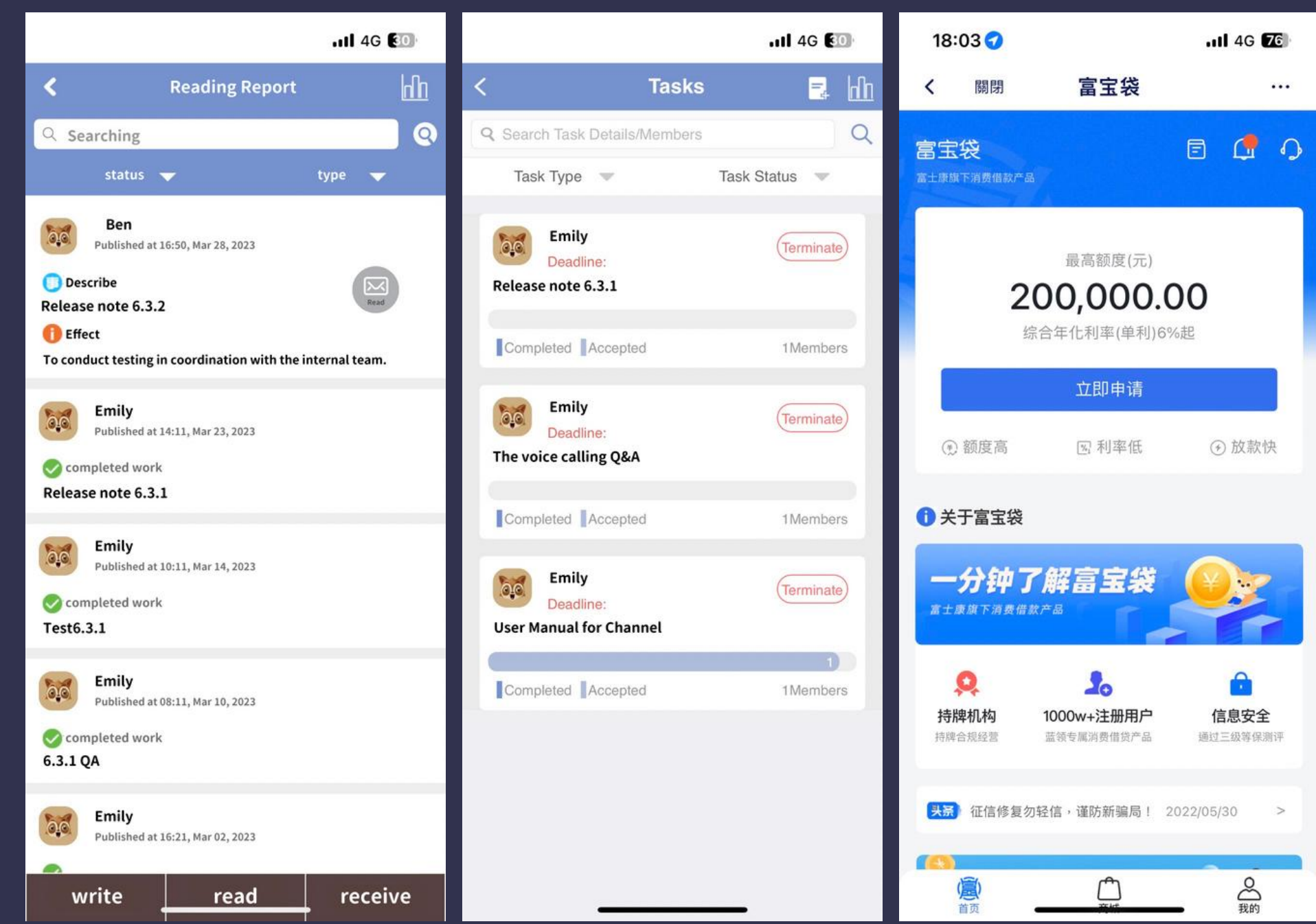

#### 任務

富寶袋

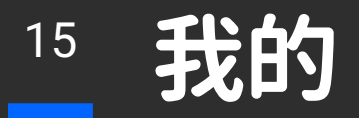

#### 我的頁面可查看個人相關信息,上傳個人頭像、設置APP內的通知、隱私等設定。 可進行聊天紀錄備份與復原,相信版本號并檢查更新。

| 16:11          |                   | 111 4G 🖲     | 2   |
|----------------|-------------------|--------------|-----|
| 9              | Info              | Į            | Ξ   |
| Personal Dashb | oard              |              |     |
| User Profile   |                   | They         | >   |
| Account And S  | Security          | C)           | >   |
| Privacy        |                   | 3            | >   |
| Backup and sec | urity             |              |     |
| Backup and R   | ecover Chat Histo | ory :        | >   |
| Configration   |                   |              |     |
| General        |                   | 3            | >   |
| Reminder and   | Notification      | 3            | >   |
| About          |                   | 3            | >   |
| More           |                   |              |     |
| My Collection  |                   | 3            | >   |
| )<br>()        | <b>D</b> (5)      | Ø            | 9   |
| stacts Chats   | Faxconn Appl      | ication C In | nfo |

|              | 個人檔案            |           | Qr code                                         |
|--------------|-----------------|-----------|-------------------------------------------------|
| 16:11        |                 | 1 4G 🛃    | 16:12 au                                        |
| <            | User Profile    |           | 🖲 Info                                          |
| Personal Das | hboard          |           | 器My QR Co <b>何<sup>6</sup></b> My Access 唐 My I |
| Personal Ph  | oto             | 🙂 >       | Personal Dashboard                              |
| Nick Name    |                 | Leach 🥒   | User Profile                                    |
| My Nickname  | )               |           | Account And Security                            |
| Gender       |                 | Female    | Drivoov                                         |
| Region       |                 |           | Leach<br>HQIT   HQIT                            |
| Company      |                 |           |                                                 |
| Compan       |                 | 相信測<br>試  |                                                 |
| Dept.        |                 | HQIT-HQIT |                                                 |
|              |                 |           |                                                 |
|              |                 |           |                                                 |
|              | ********        | *******   | 🔁 Scan                                          |
|              | Show my QR code |           |                                                 |
|              |                 |           |                                                 |

11 4G 62

>

>

#### 聊天紀錄備份與復原 關於此應 Ħ 16:11 11 4G 🚱 16:12 11 4G 🖅 < Backup and Recover Chat History < About **H** Foxconn Version:6.3.1 Send chat history to Civet Server Send chat history to Civet Server for backup - Switch to m... Backup chat history > User Agreement > **Privacy Policy Restored chat history** Scan QR code to download > Check for Updates

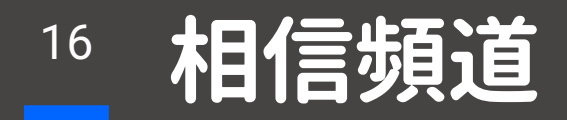

- ・集團員工取得特定服務的入口,包含員工所屬單位/集團各服務單位/業務單位等提供的服務。
- •相信整合集團應用系統的入口,各單位直接運營頻道操作一對多的消息服務外,還將現有的Web系統快速遷移至移動端。
- •結合即時通訊特性實現與特定群體的互動及消息推送。

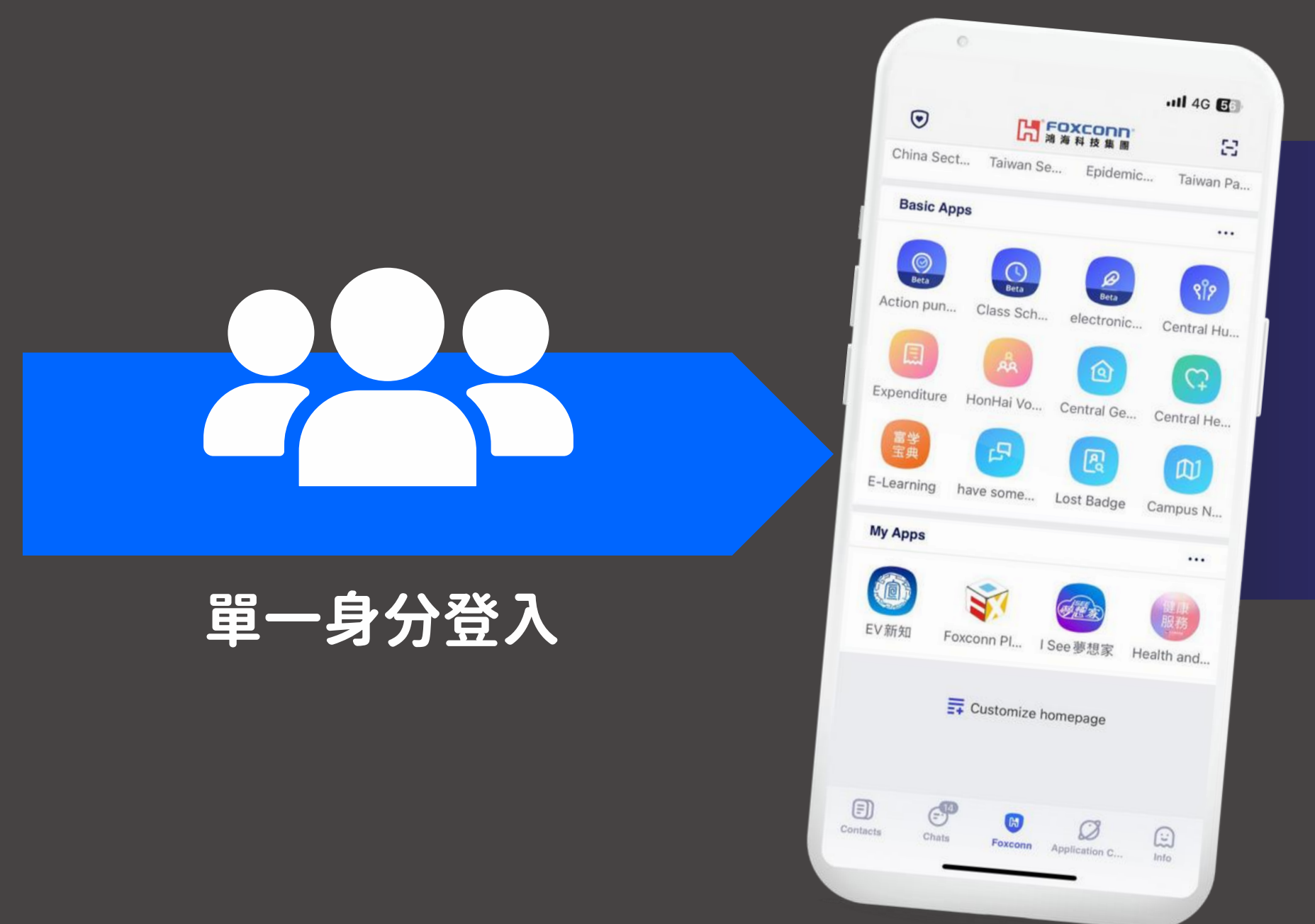

### 相信頻道

- ・消息推送
- 智能回復
- ・定制菜單
- ・報表分析
- ・擴展功能

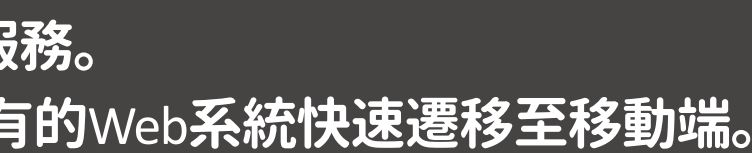

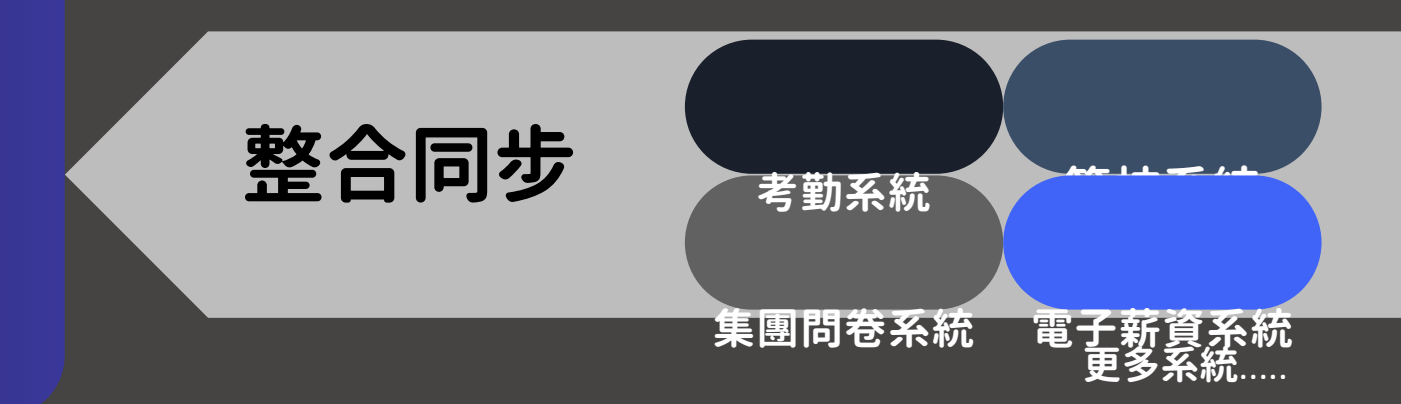

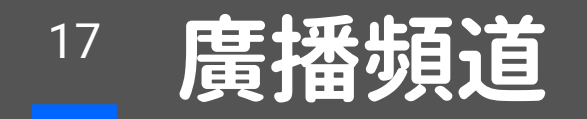

#### 官方頻道

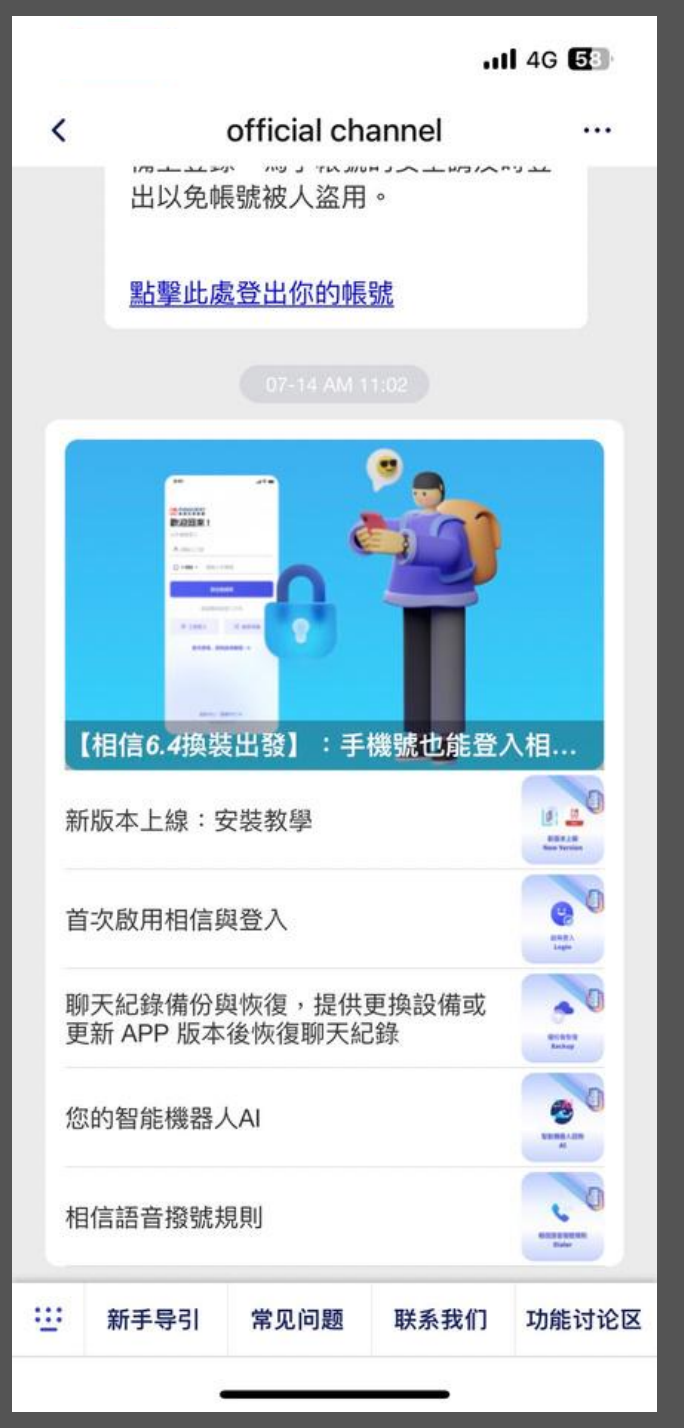

#### 董事長的話

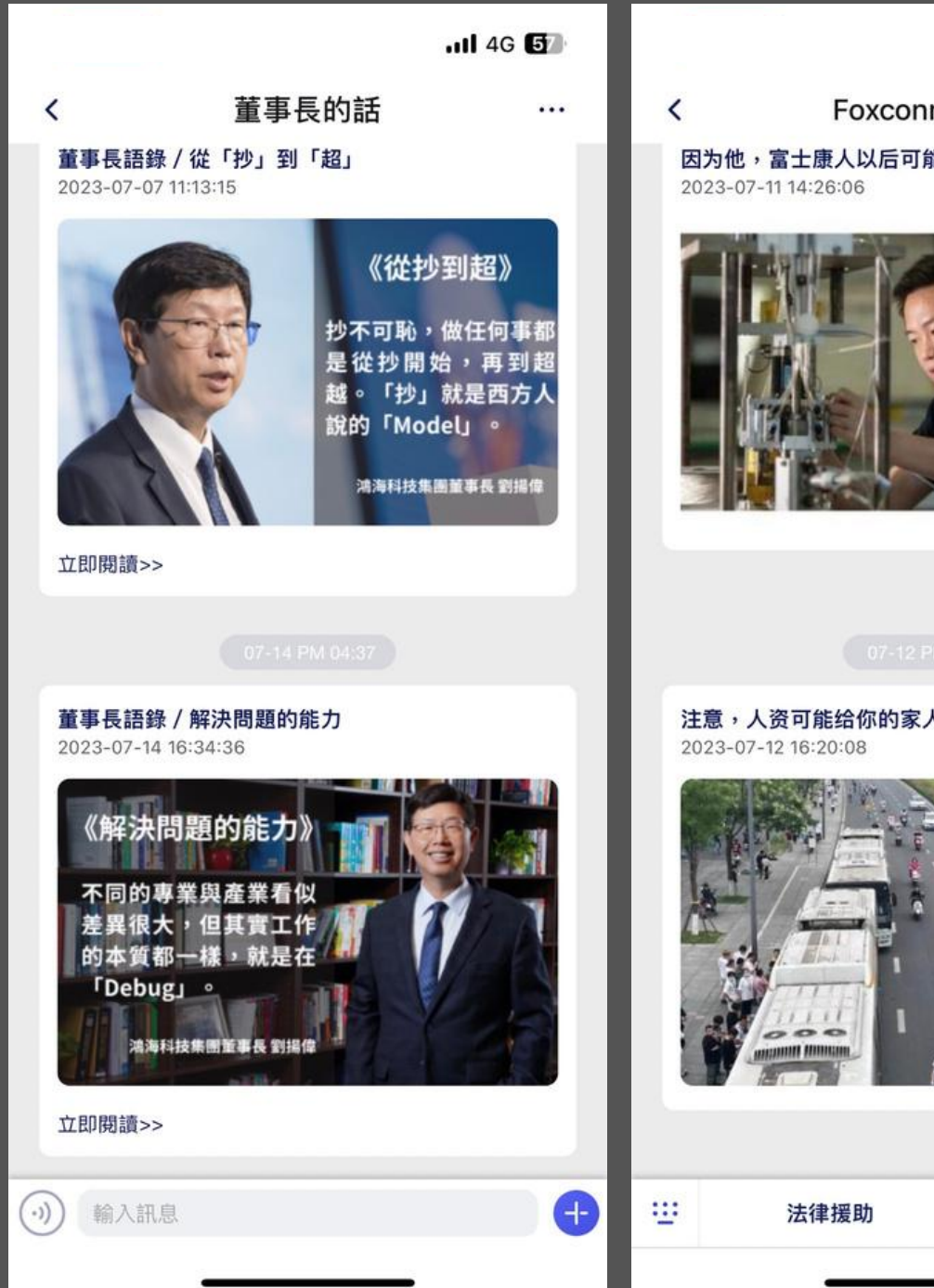

#### 富士康工會

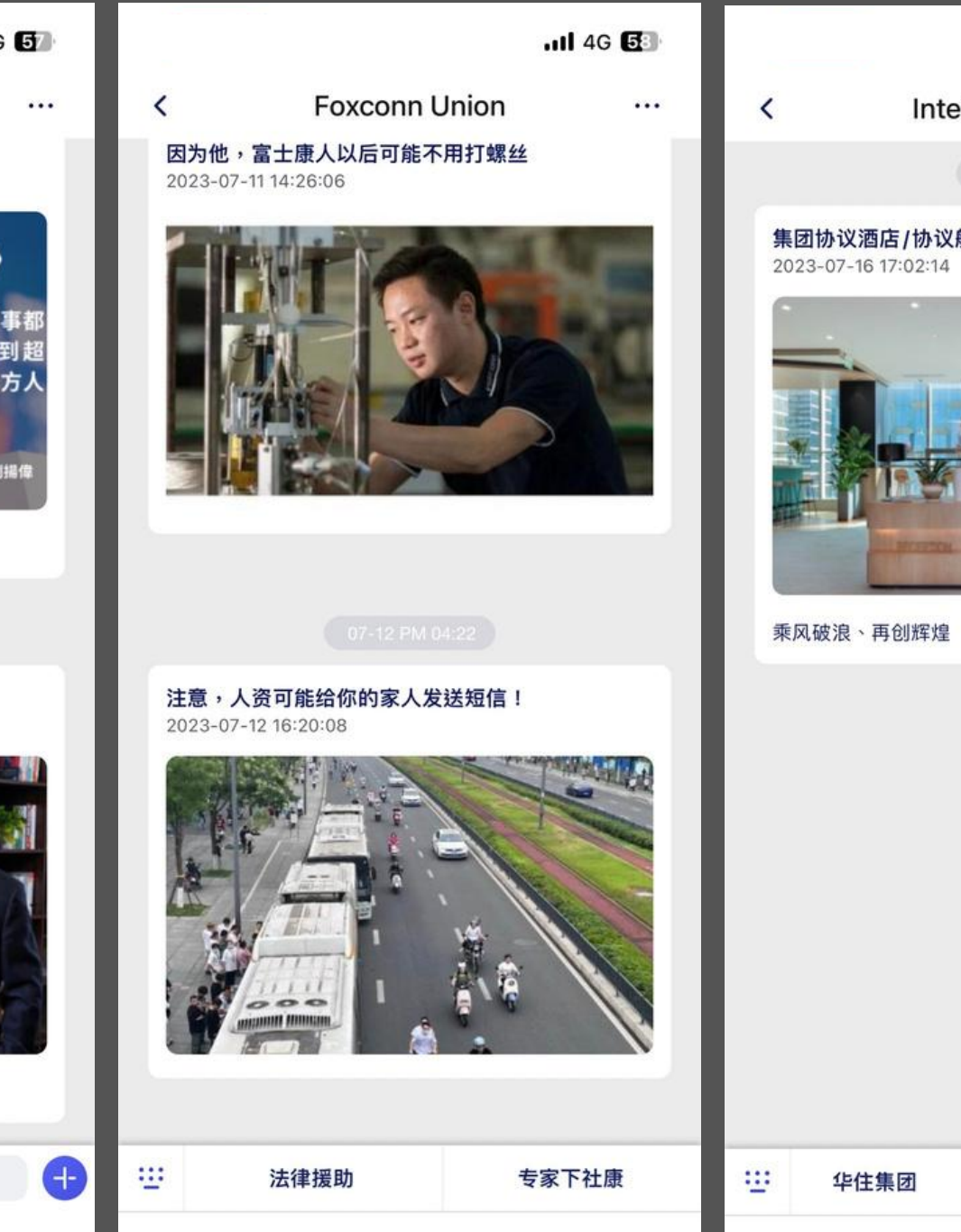

#### 智能出行

#### 永續紅不讓

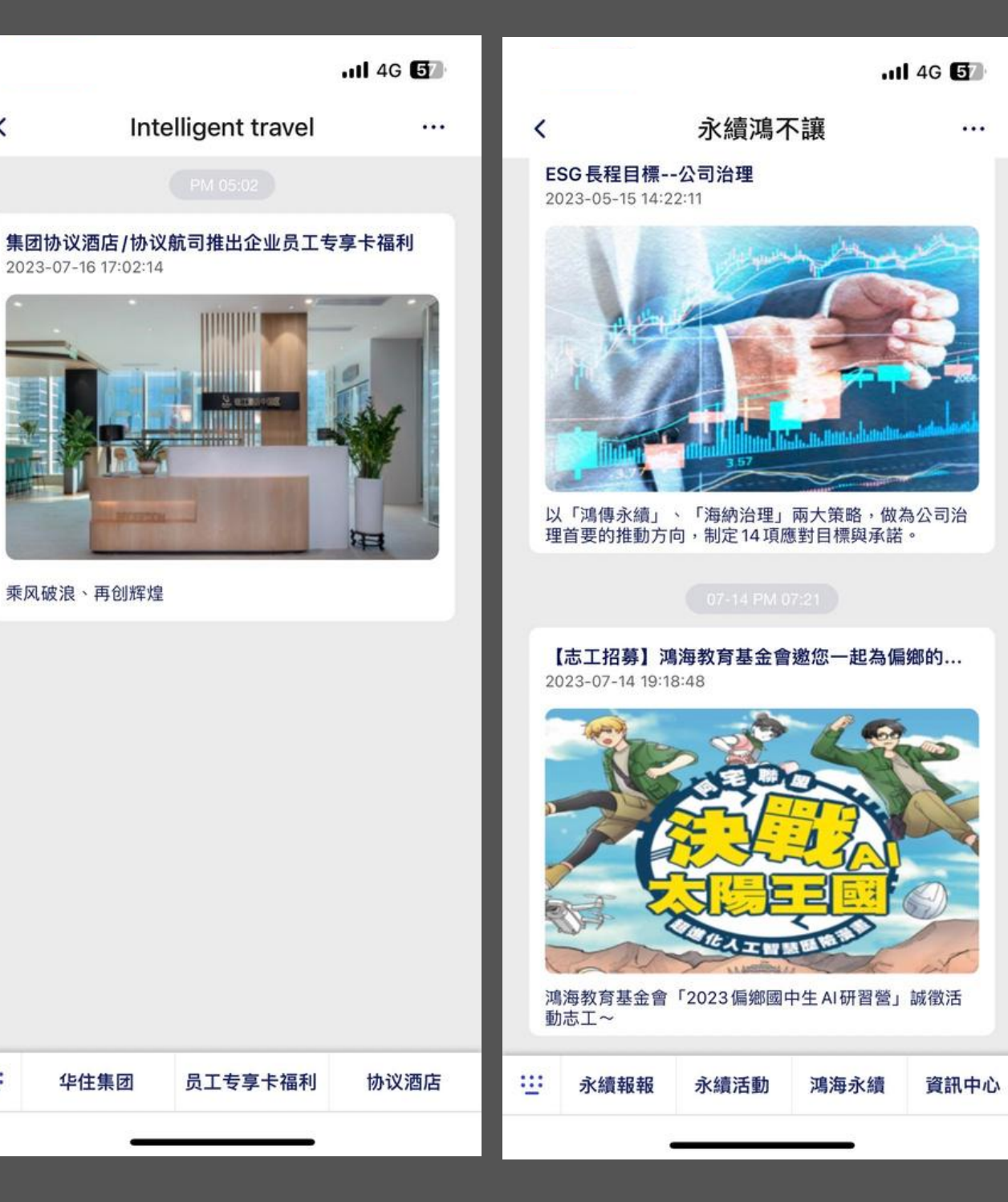

乘风破浪、再创辉煌

华住集团

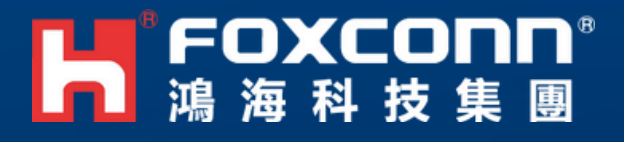

# Thank you

© Hon Hai Precision Industry Co., Ltd. All rights reserved.

in a second second second second second second second second second second second second second second second s

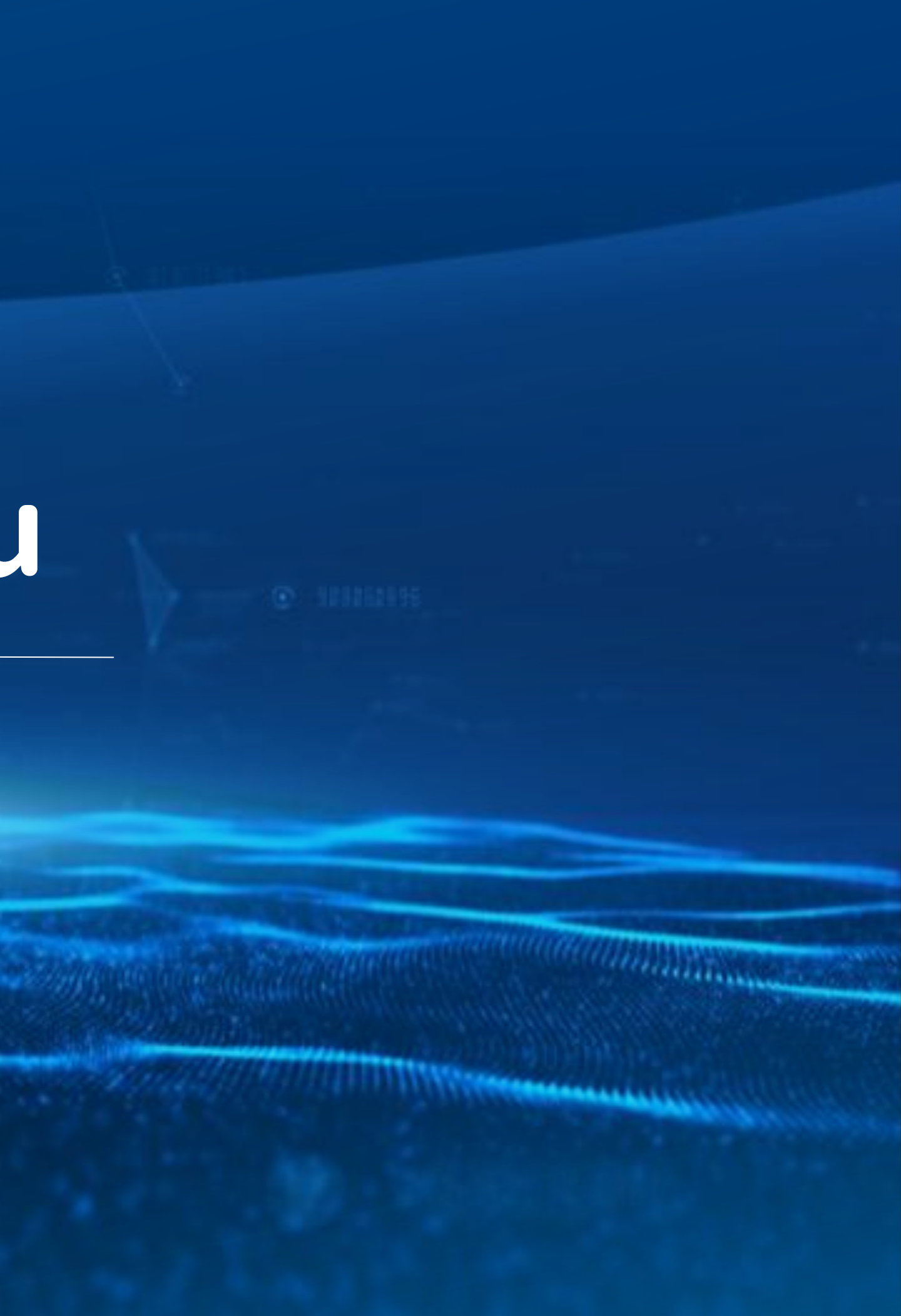